# R12 Training Manual คู่มือการฝึกอบรม

# PMCU สำนักงานจัดการทรัพย์สินจุฬาลงกรณ์มหาวิทยาลัย

# โครงการพัฒนาเวอร์ชั่นออราเคิลแอปพลิเคชั่น

# ระบบบัญชีแยกประเภททั่วไป

ผู้เขียน: วันที่เขียนเอกสาร: วันที่ปรับปรุงเอกสาร: ที่จัดเก็บเอกสาร: เวอร์ชั่น: สาธิด ชุลีเกียรดิ 16 กันยายน พ.ศ. 2567 15 มกราคม พ.ศ. 2568 /PMCU/04-Manual Draft 1.0

อนุมัติโดย:

ผู้จัดการโครงการบริษัท ไอที เอ็กซ์ จำกัด

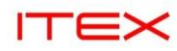

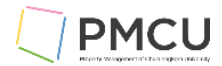

# สารบัญ

| 1. | การเข้าสู่โปรแกรม                                                | 3  |
|----|------------------------------------------------------------------|----|
| 2. | การเปิด/ปิดรอบบัญชี (Open/Close Period)                          | 8  |
| 3. | การบันทึกรายการ Journal ผ่าน Web ADI (Enter Journal via Web ADI) | 21 |
| 4. | Auto Copy                                                        | 28 |
| 5. | Drill Down from GL                                               | 32 |
| 6. | การจัดพิมพ์รายงานและค้นหารายการที่ประมวลผล (Find Request)        | 35 |
|    | 6.1 Find เพื่อค้นหาหรือตรวจดูรายการที่ประมวลผล                   | 35 |
|    | 6.2 Submit a New Request : กรณีจัดพิมพ์รายงานเดียว               | 37 |
|    | 6.2.1 พิมพ์รายงานเดียว Trial Balance - Detail                    | 37 |

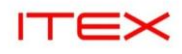

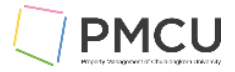

# 1. การเข้าสู่โปรแกรม

• ระบุ user/passwod แล้กดปุ่ม Login

| ORACLE |                                   |
|--------|-----------------------------------|
|        |                                   |
|        | User Name<br>supanut.c            |
| •      | Password                          |
|        | Log In Cancel                     |
|        | Login Assistance<br>Register Here |
|        | Accessibility                     |
|        | Language                          |
|        | English                           |
|        |                                   |

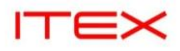

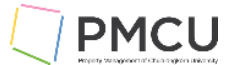

 ระบบแสดง Responsibility และ Worklist (ซึ่ง Worklist มีประโยชน์กรณีที่เป็นผู้บันทึกใบขอซื้อหรือใบสั่งซื้อว่ามี การอนุมัติมาแล้ว ถ้ากรณีเป็นผู้อนุมัติ sing on เข้ามาเป็น Worklist ที่แสดงว่ามีเลขที่ใบขอซื้อหรือใบสั่งซื้อใดส่ง มาเพื่อให้อนุมัติ ผู้อนุมัติก็ดับเบิ้ลคลิ๊กเข้าไป เพื่อเปิดเอกสารแล้วทำการอนุมัติได้เลย)

| rarise Search Contract Documents             |                           |             | Go Search Results Display Preference Stondard                         | Last Login 15-Jan-202 | 521:21         |
|----------------------------------------------|---------------------------|-------------|-----------------------------------------------------------------------|-----------------------|----------------|
| N Contract Documents                         |                           |             | So Search Results Display Preference Standard V                       |                       |                |
| me 😡                                         |                           |             |                                                                       |                       |                |
| SLQ Purchasing Manager                       |                           |             |                                                                       |                       |                |
| SLQ ระบบบริหารลูกคำสัมพันธ์ CRM<br>Manager   | Worklist                  |             |                                                                       |                       |                |
| SLQ ส่วนบริหารกิจการสวนหลวงสแควร์ PO<br>User |                           |             |                                                                       | F                     | ull List (315) |
| SI O ส่วนหรื่นวรชีวอารสามพลางสุขคาร์ PD      | Eq //                     |             |                                                                       |                       | Rows 1 to 75   |
| USER                                         | From 🛆                    | Туре 🛆      | Subject 🗠                                                             | Sent 🕶                | Due 🛆          |
| SQ1 - ระบบงานดำเนินการทางกฎหมาย IT           |                           | PO Approval | No approver was found for Standard Purchase Order 68200003            | 18-Dec-202            | 4              |
| SO1 Cost Management - SLA                    |                           | Requisition | No approver found for Purchase Requisition 68100021                   | 13-Nov-202            | 4              |
|                                              | สินชัย อนันทวิชัย,<br>พาย | Requisition | Purchase Requisition 68100011 has been approved                       | 28-Oct-202            | 4              |
| SQT Fixed Assels Manager                     |                           | Requisition | No approver found for Purchase Requisition 68100001                   | 24-Oct-202            | 4              |
| SQ1 General Ledger Manager                   | สินขัย อนันทวีขัย,<br>นาย | Requisition | Purchase Requisition 68100001 has been approved                       | 21-Oct-202            | 4              |
| SQ1 Oracle Web ADI                           | สินขัย อนันทวีขัย,<br>นาย | Requisition | Purchase Requisition 67100059 has been approved                       | 14-May-202            | 24             |
| SQ1 Payables Manager                         | สินข้ย อนันทวีข้ย,<br>นาย | Requisition | Purchase Requisition 67100068 has been approved                       | 14-May-202            | 24             |
| SQ1 Purchasing Approval                      | สินชัย อนันทวีชัย,<br>นาย | Requisition | Purchase Requisition 67100061 has been approved                       | 03-Apr-202            | 4              |
| SQ1 Purchasing Manager                       | สินชัย อนันทวีชัย,<br>นาย | Requisition | Purchase Requisition 67100057 has been approved                       | 19-Mar-202            | 4              |
| SQ1 ส่วนบริหารกิจการสยามสแควร์วัน PO<br>User | SYSADMIN                  | HR          | Leave Of Absence for ศุภณัฐ จันทร์ศิริยานันท์, นาย has been approved. | 18-Mar-202            | 4              |
|                                              | SYSADMIN                  | HR          | Leave Of Absence for ศุภณัฐ จันทร์ศิริยานันท์, นาย has been approved. | 18-Mar-202            | 4              |
| SQ1 สวนบริหารกิจการสยามสแควร์วัน PR<br>USER  | SYSADMIN                  | HR          | Leave Of Absence for ศุภณัฐ จันทร์ศิริยามันท์, นาย has been approved. | 18-Mar-202            | 4              |
| SSC - ระบบงานสำเนินการทางกฎหมาย IT           | สินขัย อนันทวีขัย,<br>นาย | Requisition | Purchase Requisition 67100051 has been approved                       | 01-Mar-202            | 4              |
| SSC Fixed Asset Inquiry                      | สินข้ย อนันทวีข้ย,        | Requisition | Purchase Requisition 67100052 has been approved                       | 21-Feb-202            | 4              |

Click Responsibility SQ1 General Ledger Manager

|                                                        |                           |             | * 🌣 🍂                                                                 | Logged In As SUPANUT.C  2 Last Login 15-Jan-2025 21:21 |
|--------------------------------------------------------|---------------------------|-------------|-----------------------------------------------------------------------|--------------------------------------------------------|
| Enterprise Search Contract Documents 🗸                 |                           |             | Go Search Results Display Preference Standard ~                       |                                                        |
| Home 🖟                                                 |                           |             |                                                                       |                                                        |
| r 🔤 SEQ Pulchashiy Mahayei                             |                           |             |                                                                       |                                                        |
| SLQ ระบบบริหารลูกดำสัมพันธ์ CRM<br>Manager             | Worklist                  |             |                                                                       |                                                        |
| SLQ ส่วนบริหารกิจการสวนหลวงสแควร์ PO<br>User           |                           |             |                                                                       | Full List (315)                                        |
| El O ส่วนหลังวรร้องอรรองพออาสสมอาร์ PR                 | G /                       |             |                                                                       | Rows 1 to 75                                           |
| USER                                                   | From 🛆                    | Туре 🛆      | Subject 🛆                                                             | Sent 🔻 Due 🛆                                           |
| SQ1 - ระบบงานต่าเป็นการทางกอพมาย IT                    |                           | PO Approval | No approver was found for Standard Purchase Order 68200003            | 18-Dec-2024                                            |
| E SOI Cred Management SLA                              |                           | Requisition | No approver found for Purchase Requisition 68100021                   | 13-Nov-2024                                            |
| SQT Cost management - SLA                              | สืนชัย อนันทวิชัย,        | Requisition | Purchase Requisition 68100011 has been approved                       | 28-Oct-2024                                            |
| SQ1 Fixed Assets Manager                               | 16 12J                    | Requisition | No approver found for Purchase Requisition 68100001                   | 24-Oct-2024                                            |
| SQ1 General Ledger Manager                             | สินขัย อนันทวิขัย,<br>นาย | Requisition | Purchase Requisition 68100001 has been approved                       | 21-Oct-2024                                            |
| E SQ1 Oracle Web ADI                                   | สินขัย อนันทวีขัย,<br>นาย | Requisition | Purchase Requisition 67100059 has been approved                       | 14-May-2024                                            |
| SQ1 Payables Manager     SQ1 Property Manager          | สินขัย อนันทวีขัย,<br>นาย | Requisition | Purchase Requisition 67100068 has been approved                       | 14-May-2024                                            |
| SQ1 Purchasing Approval                                | สินชัย อนันทวีชัย,<br>นาย | Requisition | Purchase Requisition 67100061 has been approved                       | 03-Apr-2024                                            |
| SQ1 Purchasing Manager                                 | สินชัย อนันทวีชัย,<br>นาย | Requisition | Purchase Requisition 67100057 has been approved                       | 19-Mar-2024                                            |
| SQ1 ส่วนบริหารกิจการสยามสแควร์วัน PO<br>User           | SYSADMIN                  | HR          | Leave Of Absence for ศุภณัฐ จันทร์ศิริยานันท์, นาย has been approved. | 18-Mar-2024                                            |
| USEI                                                   | SYSADMIN                  | HR          | Leave Of Absence for ศุภณัฐ จันทร์ศิริยานันท์, นาย has been approved. | 18-Mar-2024                                            |
| SQ1 ส่วนบริหารกิจการสยามสแตวร์วัน PR<br>USED           | SYSADMIN                  | HR          | Leave Of Absence for ศุภณัฐ จันทร์ศิริยานันท์, นาย has been approved. | 18-Mar-2024                                            |
| <ul> <li>SSC - ระบบงานสำเนินการทางกฎหมาย IT</li> </ul> | สินขัย อนันทวีชัย,<br>นาย | Requisition | Purchase Requisition 67100051 has been approved                       | 01-Mar-2024                                            |
| SSC Fixed Asset Inquiry                                | สินขัย อนันทวีขัย,        | Requisition | Purchase Requisition 67100052 has been approved                       | 21-Feb-2024                                            |

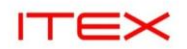

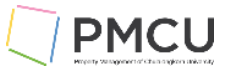

# • ระบบแสดงเมนูย่อยของ Responsibility นั้น

| ne                                          |                        |                                 |                                                                       |                 |
|---------------------------------------------|------------------------|---------------------------------|-----------------------------------------------------------------------|-----------------|
| USER<br>SQ1 - ระบบงานด่าเนินการทางกฎหมาย IT | Worklist               |                                 |                                                                       |                 |
| SQ1 Cost Management - SLA                   |                        |                                 |                                                                       | Full List (315) |
| SQ1 Fixed Assets Manager                    | E 4 ···                |                                 |                                                                       | Rows 1 to 75    |
| Q1 General Ledger Manager                   | From 🛆                 | Туре 🛆                          | Subject △                                                             | Sent 🔻 Due 🛆    |
| Journals                                    |                        | PO Approval                     | No approver was found for Standard Purchase Order 68200003            | 18-Dec-2024     |
| Enter                                       |                        | Requisition                     | No approver found for Purchase Requisition 68100021                   | 13-Nov-2024     |
| 📧 Post                                      | สินชัย อนันทวิ<br>นาย  | <sup>ង័យ,</sup> Requisition     | Purchase Requisition 68100011 has been approved                       | 28-Oct-2024     |
| Encumbrance                                 |                        | Requisition                     | No approver found for Purchase Requisition 68100001                   | 24-Oct-2024     |
| Launch Journal Wizard                       | สินขัย อนันทวิ<br>นาย  | ຢ້ <sup>ຢ</sup> ິມ, Requisition | Purchase Requisition 68100001 has been approved                       | 21-Oct-2024     |
| Import                                      | สินชัย อนันทวิ<br>นาย  | <sup>ອັຍ,</sup> Requisition     | Purchase Requisition 67100059 has been approved                       | 14-May-2024     |
| Generate                                    | สินชัย อนันทวี<br>นาย  | ន័ <sup>ជ</sup> , Requisition   | Purchase Requisition 67100068 has been approved                       | 14-May-2024     |
| E Schedule                                  | สินชัย อนันทวี<br>มวย  | a <sup>ău,</sup> Requisition    | Purchase Requisition 67100061 has been approved                       | 03-Apr-2024     |
| AutoAllocation                              | สีนชัย อนันทวิ         | ຍັບ.                            |                                                                       | 10.11 0001      |
| Reconciliation                              | นาย                    | Requisition                     | Purchase Requisition 6/100057 has been approved                       | 19-Mar-2024     |
| Budgets                                     | SYSADMIN               | HR                              | Leave Of Absence for ศุภณัฐ จันทร์ศีริยานันท์, นาย has been approved. | 18-Mar-2024     |
|                                             | SYSADMIN               | HR                              | Leave Of Absence for ศุภณัฐ จันทร์ศีริยานันท์, นาย has been approved. | 18-Mar-2024     |
| Inquiry                                     | SYSADMIN               | HR                              | Leave Of Absence for ศุภณัฐ จันทร์ศิริยานันท์, นาย has been approved. | 18-Mar-2024     |
| Currency                                    | สิ้นชัย อนันทวิ<br>นาย | <sup>อัย,</sup> Requisition     | Purchase Requisition 67100051 has been approved                       | 01-Mar-2024     |
| Consolidation     Reports                   | สินชัย อนันทวิ<br>นาย  | <sup>ອັນ,</sup> Requisition     | Purchase Requisition 67100052 has been approved                       | 21-Feb-2024     |

- ٠
- ٠
- Double Click เมนูย่อย เพื่อเข้าหน้าจอ ระบบจะเข้าสู่หน้าจอ Security Warning ระบบจะขึ้นหน้าจอ Do you want to run this application •

| ORACLE' E-Business Suite                     |                            |                                                                     | * 4                                                                                                    | ₿ <sup>99+</sup>   L | ogged In As <b>SUPANUT</b> .<br>ast Login 15-Jan-2025 2 | c ?        |  |
|----------------------------------------------|----------------------------|---------------------------------------------------------------------|----------------------------------------------------------------------------------------------------|----------------------|---------------------------------------------------------|------------|--|
| Enterprise Search Contract Documents V       | Security                   | Warning                                                             | ×                                                                                                    |                      |                                                         |            |  |
| Home                                         | Do y                       | ou want to run this                                                 | application?                                                                                                    |                      |                                                         |            |  |
| SLQ Property Manager                         |                            | Name:                                                               | Oracle E-Business Suite                                                                                                    |                      |                                                         |            |  |
| En SLQ Purchasing Manager                    | WOI                        | Publisher:                                                          | UNKNOWN                                                                                                    | -                    |                                                         |            |  |
| SLQ ระบบบริหารลูกค้าสัมพันธ์ CRM             |                            | Locations:                                                          | http://cudev.property.chula.ac.th:8090                                                                                               |                      | Full                                                    | List (315) |  |
| Manager                                      | Ey .                       | _                                                                   | Launched from downloaded JNLP file                                                                                                   |                      | Ro                                                      | ws 1 to 75 |  |
| SLQ ส่วนบริหารถจการส่วนหล่องสแควร PO<br>User | Fror                       |                                                                     | Connection not secure                                                                                                    |                      | Sent 🕶                                                  | Due 🛆      |  |
| SLQ ส่วนบริหารกิจการสวนหลวงสแควร์ PR<br>USER | Runnii                     | ng this application ma                                              | y be a security risk                                                                                                    |                      | 18-Dec-2024<br>13-Nov-2024                              |            |  |
| SQ1 - ระบบงานดำเนินการทางกฎหมาย IT           | สินชัย <b>Risk:</b><br>นาย | This application will run with u<br>information at risk. The inform | Inrestricted access which may put your computer and personal<br>nation provided is unreliable or unknown so it is recommended not to |                      | 28-Oct-2024                                             |            |  |
| SQ1 Cost Management - SLA                    |                            | run this application unless yo                                      | u are familiar with its source                                                                                                    |                      | 24-Oct-2024                                             |            |  |
| SQ1 Fixed Assets Manager                     | สินขัย<br>มาย              | More Information                                                    |                                                                                                    |                      | 21-Oct-2024                                             |            |  |
| A 🖿 SQ1 General Ledger Manager               | auží Select                | the box below, then click                                           | Run to start the application                                                                                                    |                      | 14.May.2024                                             | _          |  |
| 🔺 🛅 Journals                                 | มาย<br>สิมศัส              | I accept the risk and want to                                       | run this application. Run Cancel                                                                                                    |                      | 11-1103-2021                                            | _          |  |
| Enter                                        | นาย                        |                                                                     |                                                                                                    |                      | 14-May-2024                                             |            |  |
| 🗷 Post                                       | สินชัย อนันทวีชย,          | Requisition                                                         | Purchase Requisition 67100061 has been approved                                                                                      |                      | 03-Apr-2024                                             |            |  |
| Encumbrance                                  | สาย<br>สินขัย อนันทวีขัย,  | Description                                                         | Durchese Durch Was 07400057 has been seen at                                                                                         |                      | 10.14 000.1                                             |            |  |
| Launch Journal Wizard                        | นาย                        | Requisition                                                         | Purchase Requisition 67 100037 has been approved                                                                                     |                      | 19-141-2024                                             |            |  |
| 🕨 🛅 Import                                   | SYSADMIN                   | HR                                                                  | Leave Of Absence for ศุภณัฐ จันทร์ศิริยามันท์, นาย has been appro                                                                    | ved.                 | 18-Mar-2024                                             |            |  |
| ▶ 🛅 Define                                   | SYSADMIN                   | HR                                                                  | Leave Of Absence for ศุภณฐ จันทรัศริยานั้นท์, นาย has been approv                                                                    | ved.                 | 18-Mar-2024                                             |            |  |
| E Generate                                   | สินชัย อนันทวิชัย,<br>นาย  | Requisition                                                         | Purchase Requisition 67100051 has been approved                                                                                      |                      | 01-Mar-2024                                             |            |  |
| Schedule     AutoAllocation                  | สินชัย อนันทวิชัย,<br>นาย  | Requisition                                                         | Purchase Requisition 67100052 has been approved                                                                                      |                      | 21-Feb-2024                                             |            |  |

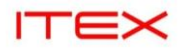

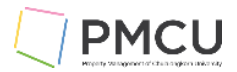

| • ให้กดที่ Check Box                                                                                                    | Select the box be                                        | ow, then click Run to st<br>isk and want to run this ap                                                                        | art the application<br><sup>plication.</sup> แล้วกดปุ่ม                                                                                                    | Run                                          | ] |                                                               |   |
|----------------------------------------------------------------------------------------------------|----------------------------------------------------------|----------------------------------------------------------------------------------------------------|----------------------------------------------------------------------------------------------------|----------------------------------------------|---|---------------------------------------------------------------|---|
|                                                                                                    |                                                          |                                                                                                    |                                                                                                    | * ‡                                          |   | Logged In As <b>SUPANUT.C</b><br>Last Login 15-Jan-2025 21:23 | ሳ |
| Enterprise Search Contract Documents 🗸                                                                                                    | Security V                                               | Varning                                                                                                    |                                                                                                    | ×                                            | 0 |                                                               |   |
| Home                                                                                                    | Do yo                                                    | ou want to run this                                                                                                    | application?                                                                                                    |                                              |   |                                                               |   |
| <ul> <li>▶ SLQ Property Manager</li> <li>▶ SLQ Purchasing Manager</li> <li>▶ SLQ ระบบบริหารลูกคำสัมพันธ์ CRM<br/>Manager</li> </ul>                    | Woi                                                      | Name:<br>Publisher:<br>Locations:                                                                                              | Oracle E-Business Suite                                                                                                    | -                                            |   | Full List (315)                                               |   |
| SLQ ส่วนบริหารกิจการสวนหลวงสแควร์ PO<br>User                                                                                                    | Fror                                                     |                                                                                                    | Connection not secure                                                                                                    |                                              |   | Rows 1 to 75                                                  |   |
| <ul> <li>โป ส่วนบริหารก็จการส่วนหลวงสแควร์ PR<br/>USER</li> <li>โป SQ1 - ระบบงานส่วนในการทางกฎหมาย IT</li> <li>โป SQ1 Cost Management - SLA</li> </ul> | Runnin<br>สินชัย Risk: 1<br>นาย i                        | g this application man<br>This application will run with un<br>nformation at risk. The inforr<br>un this application unless yo | y be a security risk<br>inrestricted access which may put your computer and<br>action provided is unreliable or unknown so R is recom<br>u are familiar with its source | personal<br>mended not to                    |   | 18-Dec-2024<br>13-Nov-2024<br>28-Oct-2024<br>24-Oct-2024      |   |
| SQ1 Fixed Assets Manager      SQ1 General Ledger Manager      M    SQ1 General Ledger Manager      Im Journals      Enter                              | ลันชีย<br>นาย<br>ลินชัย Select t<br>นาย<br>สินชัย<br>นาย | he box below, then click                                                                                                    | Run to start the application run this application. Run                                                                                                    | Cancel                                       |   | 21-Oct-2024<br>14-May-2024<br>14-May-2024                     |   |
| Post                                                                                                    | สินชัย อนันทวีชีย,<br>นาย                                | Requisition                                                                                                    | Purchase Requisition 67100061 has been appro                                                                                                    | oved                                         |   | 03-Apr-2024                                                   |   |
| Encumbrance     Launch Journal Wizard     Import                                                                                                    | สินขัย อนันทวิชัย,<br>นาย<br>SYSADMIN                    | Requisition<br>HR                                                                                                    | Purchase Requisition 67100057 has been appre<br>Leave Of Absence for ศุภณัฐ จันทร์ศิริยามันท์, นาย                                                                      | oved<br>I has been approved.                 |   | 19-Mar-2024<br>18-Mar-2024                                    |   |
| <ul> <li>b Define</li> <li>b Generate</li> </ul>                                                                                                    | SYSADMIN<br>SYSADMIN<br>สินชัย อนันทวิชัย,               | HR<br>Requisition                                                                                                    | Leave Of Absence for ศุภณัฐ จันทร์ศิริยานันท์, นาย<br>Leave Of Absence for ศุภณัฐ จันทร์ศิริยานันท์, นาย<br>Purchase Requisition 67100051 has been appr                 | i has been approved.<br>I has been approved. |   | 18-Mar-2024<br>18-Mar-2024<br>01-Mar-2024                     |   |
| Schedule                                                                                                    | นาย                                                      | roquiniti                                                                                                    | - archaso reception of rootor has been appre-                                                                                                    |                                              |   | 01 Mai-2024                                                   |   |

# • ระบบจะเข้าสู่หน้าจอทำงาน แล้วกดปิด X หน้าจอไปก่อน เพื่อกลับไปที่เมนูหลัก

| nter Journals (ສ່ວ    | นบริหารกิจการส | ัยามสแควร์วัน)    |        |                   |               |                      |               | = 0            |
|-----------------------|----------------|-------------------|--------|-------------------|---------------|----------------------|---------------|----------------|
| Ba <u>tc</u> h Status | Source         | Category          | Period | Batch Name        | Journal Nam   | e Currency           | Journal Debit | Journal Credit |
|                       |                |                   |        |                   |               |                      |               |                |
|                       |                | Find Journals     | >      | 0                 | 0             | <del>\ \</del>       |               |                |
|                       |                | Batch             | ı 📃    |                   |               |                      | •             |                |
|                       |                | Journa            | I      |                   |               |                      |               |                |
|                       |                | Ledge             | r L    |                   | Period        |                      | _             |                |
|                       |                | Category          | /      |                   | Currency      |                      |               |                |
|                       |                | Status            |        |                   | Control Total |                      |               |                |
|                       |                | Posting           |        |                   | Batch         |                      | _             |                |
|                       |                | Funds             | 5      |                   | Journal       |                      |               |                |
|                       |                | _                 |        |                   |               | Mor                  | e             |                |
|                       |                |                   |        |                   |               |                      |               |                |
| 4                     |                | Clear             |        | New <u>B</u> atch | New Journ     | Ial Find             |               | •              |
| Review Jo             | urnal          | Review Batg       | h      |                   | Post          | <u>R</u> everse Bato | ch            | Reguery        |
| New Jour              | mal            | New <u>B</u> atch |        |                   | Ta⊻ Batch     | Approve              |               | AutoCopy       |

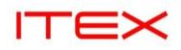

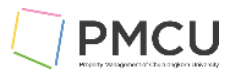

#### เมนูหลัก เลือกเข้าเมนูการใช้งานต่อไป

| 🅸 Navigator – SQ1 General Ledger Manager                  |                                                     |
|-----------------------------------------------------------|-----------------------------------------------------|
| Functions Documents Processes                             |                                                     |
| Journals:                                                 |                                                     |
| Enter, generate, and post actual and encumbrance journals |                                                     |
| + Journals                                                | Top Ten List                                        |
| + Budgets                                                 | 1. Open and Close Periods<br>2. Enter Enclimbrances |
| + Currency                                                | 3. Enter Journals                                   |
| + Consolidation                                           | 4. Key Flexfield Values                             |
| + Reports                                                 | ( <b>4</b> )                                        |
| ↓ Setup<br>↓ Other                                        |                                                     |
|                                                           |                                                     |
|                                                           |                                                     |
|                                                           |                                                     |
|                                                           |                                                     |
|                                                           |                                                     |
|                                                           |                                                     |
|                                                           |                                                     |
|                                                           |                                                     |
|                                                           |                                                     |
|                                                           | (Open)                                              |
|                                                           |                                                     |

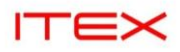

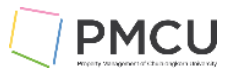

# 2. การเปิด/ปิดรอบบัญชี (Open/Close Period)

# Oracle Menu Path: (N) > Setup > Open/Close

#### วัตถุประสงค์และการทำงาน

้ใช้หน้าจอนี้ในการเปิดและปิด Accounting periods เพื่อบันทึกรายการใน Period นั้นได้ในระบบ GL

#### 2.1 ความหมายของ Period Status :

| <mark>⊂</mark> Open and Close Periods (ส่วนบริหา | รกิจการสยามสแควร์วัน | )   |      |               |                 | = = × |  |  |
|--------------------------------------------------|----------------------|-----|------|---------------|-----------------|-------|--|--|
| ี่⊾><br>Ledger ส่วนบริหารกิจการสยามสแควร์วัน     |                      |     |      |               |                 |       |  |  |
| Accounting Period                                |                      |     | Encu | Imbrance Year |                 |       |  |  |
| Latest Open AUG                                  | -24                  |     |      | Latest Ope    | en 2025         |       |  |  |
| Ope <u>n</u> Next P                              | eriod                |     |      | Open Ne       | xt <u>Y</u> ear |       |  |  |
| Open T <u>a</u> rget I                           | Period               |     |      |               |                 |       |  |  |
|                                                  | Nu                   | mbe | r F  | iscal Year    |                 |       |  |  |
| Status                                           | Period               |     |      | From Date     | To Date         | []    |  |  |
| Future – Entry                                   | OCT-24               | 1   | 2025 | 01-OCT-2024   | 31-OCT-2024     |       |  |  |
| Future – Entry                                   | ADJ-24               | 13  | 2024 | 30-SEP-2024   | 30-SEP-2024     |       |  |  |
| Future – Entry                                   | SEP-24               | 12  | 2024 | 01-SEP-2024   | 30-SEP-2024     |       |  |  |
| Open                                             | AUG-24               | 11  | 2024 | 01-AUG-2024   | 31-AUG-2024     |       |  |  |
| Open                                             | JUL-24               | 10  | 2024 | 01-JUL-2024   | 31-JUL-2024     |       |  |  |
| Open                                             | JUN-24               | 9   | 2024 | 01-JUN-2024   | 30-JUN-2024     |       |  |  |
| Open                                             | MAY-24               | 8   | 2024 | 01-MAY-2024   | 31-MAY-2024     |       |  |  |
| Closed                                           | APR-24               | 7   | 2024 | 01-APR-2024   | 30-APR-2024     |       |  |  |
| Closed                                           | MAR-24               | 6   | 2024 | 01-MAR-2024   | 31-MAR-2024     |       |  |  |

| ลำดับ | ชื่อฟิลด์ | คำอธิบาย                                                                                                    | (*) | รายละเอียดเพิ่มเติม |
|-------|-----------|----------------------------------------------------------------------------------------------------|-----|---------------------|
| 1     | Status    | Open: Period ถูกเปิด/จะทำให้<br>สามารถบันทึกรายการJournalได้และ<br>Postได้<br>Closed: ปิดงวดบัญชีเรียบร้อยแล้ว<br>จะทำให้ไม่สามารถบันทึกรายการใด ๆ<br>ได้ แต่ระบบสามารถทการเปลี่ยน<br>สถานะเป็น Open ได้อีก<br>Future Period: งวดบัญชีอนาคต<br>อนุญาตให้บันทึก Journal ได้เท่านั้น<br>แต่ไม่สามารถทำการ Post ได้<br>Permanent Closed: ปิดงวดบัญชี<br>แบบถาวร ไม่สามารถบันทึกรายการ<br>ใด ๆ ได้และไม่สามารถเปลี่ยนเป็น<br>Open | *   |                     |
|       |           |                                                                                                    |     |                     |

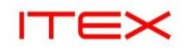

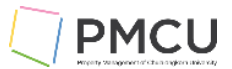

#### 2.2 การเปิด Period ประกอบด้วย

**2.2.1 Open Next Period** คือ การเปิด Period ถัดไปจาก Lastest Open ไป 1 Period

**2.2.2 Open Target Period** คือ การเปิด Period ของ Status ที่เป็น Closed ให้เป็น Open และ Future – Entry Period ทีละหลายๆ Period

| Open and Close Periods (ส่วนบริหารกิจการสยามสแควร้ำัน) |                                  |     |      |               |                 |    |  |  |
|--------------------------------------------------------|----------------------------------|-----|------|---------------|-----------------|----|--|--|
| Ledger ส่วนบริหารกิจการเ<br>Accounting Period          | ิ<br>จ์ยามสแควร <sup>ั</sup> วัน |     | Encu | Imbrance Year |                 |    |  |  |
| Latest Open AUG                                        | -24                              |     |      | Latest Ope    | en 2025         |    |  |  |
| Ope <u>n</u> Next Pe                                   | eriod                            |     |      | Open Ne       | xt <u>Y</u> ear |    |  |  |
| 2 Open T <u>a</u> rget F                               | Period                           |     |      |               |                 |    |  |  |
|                                                        | Nu                               | mbe | r F  | iscal Year    |                 |    |  |  |
| Status                                                 | Period                           |     |      | From Date     | To Date         | [] |  |  |
| Future – Entry                                         | ADJ-25                           | 13  | 2025 | 30-SEP-2025   | 30-SEP-2025     |    |  |  |
| Future – Entry                                         | SEP-25                           | 12  | 2025 | 01-SEP-2025   | 30-SEP-2025     |    |  |  |
| Future – Entry                                         | AUG-25                           | 11  | 2025 | 01-AUG-2025   | 31-AUG-2025     |    |  |  |
| Future – Entry                                         | JUL-25                           | 10  | 2025 | 01-JUL-2025   | 31–JUL–2025     |    |  |  |
| Future – Entry                                         | JUN-25                           | 9   | 2025 | 01-JUN-2025   | 30–JUN–2025     |    |  |  |
| Future – Entry                                         | MAY-25                           | 8   | 2025 | 01-MAY-2025   | 31-MAY-2025     |    |  |  |
| Future – Entry                                         | APR-25                           | 7   | 2025 | 01-APR-2025   | 30-APR-2025     |    |  |  |
| Future – Entry                                         | MAR-25                           | 6   | 2025 | 01-MAR-2025   | 31-MAR-2025     |    |  |  |
| Future – Entry                                         | FEB-25                           | 5   | 2025 | 01-FEB-2025   | 28-FEB-2025     |    |  |  |

| ลำดับ | ชื่อฟิลด์             | คำอธิบาย                                                                                               | (*) | รายละเอียดเพิ่มเติม |
|-------|-----------------------|----------------------------------------------------------------------------------------------------|-----|---------------------|
| 1     | Open Next<br>Period   | การเปิด Period ถัดไปจาก Lastest<br>Open ไป 1 Period                                                    | *   |                     |
| 2     | Open Target<br>Period | การเปิด Period ของ Status ที่เป็น<br>Closed ให้เป็น Open และ Future –<br>Entry Period ทีละหลายๆ Period | *   |                     |

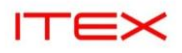

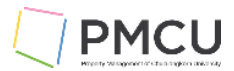

#### **2.2.1 Open Next Period** คือ การเปิด Period ถัดไปจาก Lastest Open ไป 1 Period

| ให้ Click ไปที่ปุ่ม Open            | Next Periods                               |     |      |              |                 |    |
|-------------------------------------|--------------------------------------------|-----|------|--------------|-----------------|----|
| 🗢 Open and Close Periods (ส่วนบริหา | รกิจการสยามสแควร์วัน                       | )   |      |              |                 |    |
| Ledger ส่วนบริหารกิจการส            | <sub>ี</sub><br>เขามสแควร <sup>ั</sup> วัน |     |      |              |                 |    |
| Accounting Period                   |                                            |     | Encu | mbrance Year |                 |    |
| Latest Open AUG                     | -24                                        |     |      | Latest Ope   | en 2025         |    |
| Ope <u>n</u> Next Pe                | eriod                                      |     |      | Open Ne      | xt <u>Y</u> ear |    |
| Open T <u>a</u> rget P              | eriod                                      |     |      |              |                 |    |
|                                     | Nu                                         | mbe | r Fi | iscal Year   |                 |    |
| Status                              | Period                                     |     |      | From Date    | To Date         | [] |
| Future – Entry                      | ADJ-24                                     | 13  | 2024 | 30-SEP-2024  | 30-SEP-2024     |    |
| Future – Entry                      | SEP-24                                     | 12  | 2024 | 01-SEP-2024  | 30-SEP-2024     |    |
| Open                                | AUG-24                                     | 11  | 2024 | 01-AUG-2024  | 31-AUG-2024     | 1  |
| Open                                | JUL-24                                     | 10  | 2024 | 01-JUL-2024  | 31–JUL–2024     |    |
| Open                                | JUN-24                                     | 9   | 2024 | 01-JUN-2024  | 30-JUN-2024     |    |
| Open                                | MAY-24                                     | 8   | 2024 | 01-MAY-2024  | 31-MAY-2024     |    |
| Closed                              | APR-24                                     | 7   | 2024 | 01-APR-2024  | 30-APR-2024     |    |
| Closed                              | MAR-24                                     | 6   | 2024 | 01-MAR-2024  | 31-MAR-2024     |    |
| Closed                              | FEB-24                                     | 5   | 2024 | 01-FEB-2024  | 29-FEB-2024     |    |

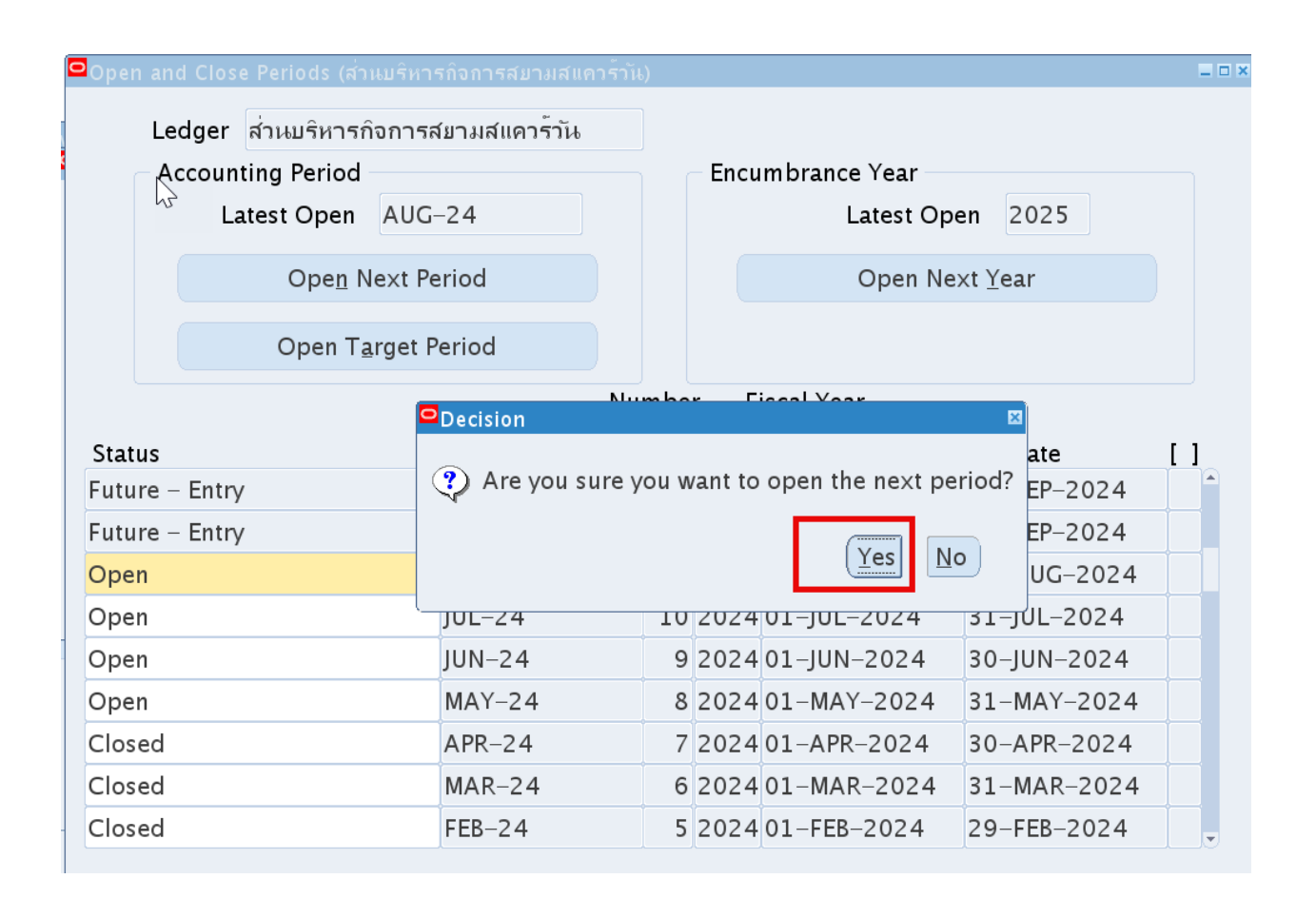

|       | EX                      |                              |       |         |                |             | PMCU |
|-------|-------------------------|------------------------------|-------|---------|----------------|-------------|------|
| ■Oper | n antoclose Periods (ಸಂ | นบริหารกิจการสยามสแควร์ว     | กัน)  |         |                |             |      |
|       | Ledger ส่วนบริหารก์     | า้จการสยามสแควร <b>์</b> วัน |       |         |                |             |      |
|       | Accounting Period       |                              |       | Encu    | mbrance Year — |             |      |
|       | Latest Open             | AUG-24                       |       |         | Latest Op      | en 2025     |      |
|       | Ope <u>n</u> N          | lext Period                  |       |         | Open Ne        | ext Year    |      |
|       | Open T <u>a</u>         | arget Period                 |       |         |                |             |      |
|       |                         | <sup>©</sup> Note            |       |         |                |             |      |
| Stat  | tus                     | 🔁 Your concurrent            | reque | st ID i | s 18200522.    | To Date     | []   |
| Futu  | ire – Entry             |                              |       |         |                | 30-SEP-2024 |      |
| Futu  | ıre – Entry             |                              |       |         | ( <u>O</u> K   | 30-SEP-2024 |      |
| Ope   | en                      | AUG-24                       | 11    | 2024    | 01-AUG-2024    | 31-AUG-2024 |      |
| Ope   | en                      | JUL-24                       | 10    | 2024    | 01-JUL-2024    | 31–JUL–2024 |      |
| Оре   | en                      | JUN-24                       | 9     | 2024    | 01-JUN-2024    | 30–JUN–2024 |      |
| Ope   | en                      | MAY-24                       | 8     | 2024    | 01-MAY-2024    | 31-MAY-2024 |      |
| Clos  | sed                     | APR-24                       | 7     | 2024    | 01-APR-2024    | 30-APR-2024 |      |
| Clos  | sed                     | MAR-24                       | 6     | 2024    | 01-MAR-2024    | 31-MAR-2024 |      |
| Clos  | sed                     | FEB-24                       | 5     | 2024    | 01-FEB-2024    | 29-FEB-2024 |      |

| Requests        |               |             |                    |       |                 |                        |     |                          |
|-----------------|---------------|-------------|--------------------|-------|-----------------|------------------------|-----|--------------------------|
| <u>R</u> efre   | sh Data       | Find Re     | equests            |       | Sub <u>m</u> it | a New Reque            | st  | Submit New Request Set   |
| Auto Refr       | resh (⊻)      |             |                    |       | <u>С</u> ору    | Single Request         | t   | Copy Reguest Set         |
| Request ID      | Name          |             | Parent             | Phase |                 | Status                 | Pa  | rameters                 |
| 18200524        | Open Period   | Balances    | 1                  | Compl | eted            | Normal                 | 10  | 1, 3008, SEP-24          |
| 18200522        | Open Period   |             |                    | Compl | eted            | Normal                 | SQ  | 1, 1008, 3008, 50275, 1  |
| 18188388        | Create Repor  | ting sequen |                    | Compi | eted            | Normai                 | 10  | UI, SEP-24, KESEI        |
| 18199398        | Open Period   |             |                    | Compl | eted            | Normal                 | HC  | DP, 1000, 1001, 50275, 1 |
| 18199346        | Create Repor  | ting Sequen |                    | Compl | eted            | Normal                 | 20  | 08, SEP-24, RESET        |
| 18199345        | Open Period   |             |                    | Compl | eted            | Normal                 | CS  | S, 1013, 2008, 50275, 1  |
| 18195081        | Autocopy Jou  | rnals       |                    | Compl | eted            | Normal                 | 20  | 42290, HOP_TestCopy-L    |
| 18195078        | Posting: Sing | le Ledger   |                    | Compl | eted            | Normal                 | 10  | 01, 1000, 50275, 23512   |
|                 |               |             |                    |       |                 |                        |     |                          |
|                 |               |             |                    |       |                 |                        |     |                          |
| Hold F          | Request       | Vie         | ew Detail <u>s</u> |       | F               | Rer <u>u</u> n Request |     | View Output              |
| Ca <u>n</u> cel | Request       | Di          | agnostics          |       | Rep             | rint/Republish         | (J) | View Log ( <u>K</u> )    |
|                 |               |             |                    |       |                 |                        |     |                          |

| <b>FEX</b>       |                                                       |                                                                                           |                                                                     |                         |                       |                                                                           | Ĺ                                                | _ / F  |                        |
|------------------|-------------------------------------------------------|-------------------------------------------------------------------------------------------|---------------------------------------------------------------------|-------------------------|-----------------------|---------------------------------------------------------------------------|--------------------------------------------------|--------|------------------------|
| ind Periods      | · · ·                                                 |                                                                                           |                                                                     |                         |                       | <b>KI X</b>                                                               |                                                  | - Prop | ety Veragoneri d' chen |
| v                |                                                       |                                                                                           |                                                                     |                         |                       |                                                                           |                                                  |        |                        |
|                  |                                                       | Ledger                                                                                    | ส่วนบริหารกิ                                                        | ้จการสยา                | มสแคว                 | ร้าัน                                                                     |                                                  |        |                        |
|                  |                                                       | Status                                                                                    | Any                                                                 |                         |                       | •                                                                         |                                                  |        |                        |
|                  |                                                       | Period                                                                                    | SEP-24                                                              |                         |                       |                                                                           |                                                  |        |                        |
| – Fiscal Ye      | ears                                                  |                                                                                           |                                                                     | Period                  | Numb                  | ers                                                                       |                                                  |        |                        |
| Fror             | n                                                     |                                                                                           |                                                                     | F                       | rom                   |                                                                           |                                                  |        |                        |
| т                | 0                                                     |                                                                                           |                                                                     |                         | То                    |                                                                           |                                                  |        |                        |
|                  | -                                                     |                                                                                           |                                                                     |                         |                       |                                                                           |                                                  |        |                        |
|                  |                                                       |                                                                                           |                                                                     |                         |                       |                                                                           |                                                  |        |                        |
|                  |                                                       |                                                                                           |                                                                     | <u>C</u> lear           |                       | Fir                                                                       | nd                                               |        |                        |
|                  |                                                       |                                                                                           |                                                                     |                         |                       |                                                                           |                                                  |        |                        |
|                  |                                                       |                                                                                           |                                                                     |                         |                       |                                                                           |                                                  |        |                        |
|                  |                                                       |                                                                                           |                                                                     |                         |                       |                                                                           |                                                  |        |                        |
| pen and Clos     | e Periods                                             | : (ส่วนบริหา                                                                              | รกิจการสยามสเ                                                       | เควร์วัน)               |                       |                                                                           |                                                  |        |                        |
| Ledger           | e Periods<br>ส่วนบริห                                 | ร (ส่วนบริหา<br>การกิจการส                                                                | รกิจการสยามสเ<br>รยามสแควร <sup>์</sup> วัน                         | เควร์วัน)               |                       |                                                                           |                                                  |        |                        |
| Ledger           | e Periods<br>ส่วนบริห<br>ting Per                     | (ส่วนบริหา<br>การกิจการส<br>iod                                                           | รกิจการสยามสเ<br>จ์ยามสแควร <sup>้</sup> วัน                        | เควร์วัน)<br>5          | — Encu                | mbrance Year                                                              |                                                  |        |                        |
| Ledger           | e Periods<br>ສ່ວນເມຣິກ<br>ting Per<br>atest Op        | ะ (ส่วนบริหา<br>การกิจการส<br>iod<br>en SEP-                                              | รกิจการสยามสเ<br>จ์ยามสแควร์วัน<br>24                               | เคาร่าัน)               | — Encu                | mbrance Year<br>Latest (                                                  | Open 2025                                        |        |                        |
| Ledger<br>Accoun | e Periods<br>ສ່ວນມຣິກ<br>ting Per<br>atest Op         | (ส่วนบริหา<br>การกิจการส<br>iod<br>en SEP-                                                | รกิจการสยามสเ<br>ชยามสแควร้าัน<br>24                                | เดาร์าัเ)<br>           | – Encu                | mbrance Year<br>Latest (                                                  | Open 2025                                        |        |                        |
| Ledger<br>Accoun | e Periods<br>ສ່ວນເມຣິກ<br>ting Per<br>atest Op<br>Ope | ร (ส่วนบริหา<br>หารกิจการส<br>iod<br>en SEP–<br>e <u>n</u> Next Pe                        | รกิจการสมามสเ<br>งับามสแคาร้าัน<br>24<br>eriod                      | ແຄງຮົງໂຍ)<br>           | – Encu                | mbrance Year<br>Latest (<br>Open                                          | Open 2025<br>Next <u>Y</u> ear                   |        |                        |
| Ledger<br>Accoun | e Periods<br>ສ່ວນເມຣິກ<br>ting Per<br>atest Op<br>Ope | ร (ส่วนบริหา<br>หารกิจการส<br>iod<br>en SEP–<br>e <u>n</u> Next Pe<br>n T <u>a</u> rget P | รกิจการสมามสเ<br>จัยามสแดวร้าัน<br>24<br>eriod<br>?eriod            | เคาร์าัเ)<br>           | – Encu                | mbrance Year<br>Latest (<br>Open                                          | Open 2025<br>Next Year                           |        |                        |
| Ledger<br>Accoun | e Periods<br>ສ່ານເມຣິກ<br>ting Per<br>atest Op<br>Ope | (ส่วนบริหา<br>การกิจการส<br>iod<br>en SEP–<br>e <u>n</u> Next Pe<br>n T <u>a</u> rget P   | รกิจการสยามสเ<br>ชยามสแคาร้าัน<br>24<br>eriod<br>?eriod             | Numbe                   | Encu                  | mbrance Year<br>Latest (<br>Open                                          | Open 2025<br>Next <u>Y</u> ear                   |        |                        |
| Ledger<br>Accoun | e Periods<br>ສ່ານເມຣິກ<br>ting Per<br>atest Op<br>Ope | ร (ส่วนบริหา<br>หารกิจการส<br>iod<br>en SEP–<br>en Next Pe<br>n T <u>a</u> rget P         | รกิจการสมามสแ<br>งับามสแคาร้าัน<br>24<br>eriod<br>Period            | เคาร์วัน)               | - Encu                | mbrance Year<br>Latest (<br>Open<br>scal Year                             | Open 2025<br>Next Year                           |        |                        |
| Ledger<br>Accoun | e Periods<br>ສ່ານເມຣິກ<br>ting Per<br>atest Op<br>Ope | ร (ส่วนบริหา<br>การกิจการส<br>iod<br>en SEP–<br>e <u>n Next Pe</u><br>n T <u>a</u> rget P | รกิจการสมามสเ<br>สมามสแดวร้าัน<br>24<br>eriod<br>Period             | Numbe                   | Encu<br>er Fi         | mbrance Year<br>Latest (<br>Open<br>scal Year<br>From Date                | Open 2025<br>Next Year<br>To Date                |        |                        |
| Ledger<br>Accoun | e Periods<br>ສ່ານເມຣິກ<br>ting Per<br>atest Op<br>Ope | ร (ส่วนบริหา<br>หารกิจการส<br>iod<br>en SEP–<br>en Next Pe<br>n T <u>a</u> rget P         | รกิจการสยามสเ<br>งียามสแคาร์วัน<br>24<br>Period<br>Period<br>SEP-24 | เคาร์าัน)<br>><br>Numbe | Encu<br>er Fi<br>2024 | mbrance Year<br>Latest (<br>Open<br>scal Year<br>From Date<br>01-SEP-2024 | Open 2025<br>Next Year<br>To Date<br>30-SEP-2024 |        | ]                      |
| Ledger<br>Accoun | e Periods<br>ສ່ານເມຣິກ<br>ting Per<br>atest Op<br>Ope | ร (ส่วนบริหา<br>การกิจการส<br>iod<br>en SEP–<br>e <u>n</u> Next Pe<br>n T <u>a</u> rget P | รกิจการสมามสเ<br>จัมามสแควร้าวัน<br>24<br>eriod<br>Period<br>SEP–24 | เคาร์วัน)<br>           | Encu<br>er Fi<br>2024 | mbrance Year<br>Latest (<br>Open<br>scal Year<br>From Date<br>01-SEP-2024 | Open 2025<br>Next Year<br>To Date<br>30-SEP-2024 |        | ]                      |
| Ledger<br>Accoun | e Periods<br>ສ່ານເມຣິກ<br>ting Per<br>atest Op<br>Ope | ร (ส่วนบริหา<br>หารกิจการส<br>iod<br>en SEP–<br>en Next Pe<br>n T <u>a</u> rget P         | รกิจการสมามสเ<br>ชมามสแดวร้าัน<br>24<br>eriod<br>Period<br>SEP-24   | เคาร์าัน)<br>><br>Numbe | Encu<br>er Fi         | mbrance Year<br>Latest (<br>Open<br>scal Year<br>From Date<br>01-SEP-2024 | Open 2025<br>Next Year<br>To Date<br>30-SEP-2024 |        |                        |
| tatus            | e Periods<br>ສ່ານເມຣິກ<br>ting Per<br>atest Op<br>Ope | ร (ส่วนบริหา<br>หารกิจการส<br>iod<br>en SEP-<br>en Next Pe<br>n T <u>a</u> rget P         | รกิจการสมามสเ<br>งีมามสแควร้าวัน<br>24<br>eriod<br>Period<br>SEP-24 | เคาร์วัน)<br>><br>Numbe | Encu<br>er Fi         | mbrance Year<br>Latest (<br>Open<br>scal Year<br>From Date<br>01-SEP-2024 | Open 2025<br>Next Year<br>To Date<br>30-SEP-2024 |        |                        |
| tatus            | e Periods<br>ສ່ານເມຣິກ<br>ting Per<br>atest Op<br>Ope | ร (ส่วนบริหา<br>การกิจการส<br>iod<br>en SEP–<br>e <u>n</u> Next Pe<br>n T <u>a</u> rget P | รกิจการสมามสเ<br>จัมามสแควร้าวัน<br>24<br>eriod<br>Period<br>SEP–24 | เคาร์วัน)<br>           | Encu<br>er Fi<br>2024 | mbrance Year<br>Latest (<br>Open<br>scal Year<br>From Date<br>01-SEP-2024 | Open 2025<br>Next Year<br>To Date<br>30-SEP-2024 |        |                        |
| Ledger<br>Accoun | e Periods<br>ສ່ານເມຣິກ<br>ting Per<br>atest Op<br>Ope | ร (ส่วนบริหา<br>หารกิจการส<br>iod<br>en SEP–<br>en Next Pe<br>n T <u>a</u> rget P         | รกิจการสมามสเ<br>งีมามสแคาร้าัน<br>24<br>eriod<br>Period<br>SEP-24  | เคาร์าัน)<br>><br>Numbe | Encu                  | mbrance Year<br>Latest (<br>Open<br>scal Year<br>From Date<br>01-SEP-2024 | Open 2025<br>Next Year<br>To Date<br>30-SEP-2024 |        |                        |
| tatus            | e Periods<br>ສ່ານເມຣິກ<br>ting Per<br>atest Op<br>Ope | ร (ส่วนบริหา<br>หารกิจการส<br>iod<br>en SEP-<br>en Next Pe<br>n Target P                  | รกิจการสมามสเ<br>จัมามสแควร้าวัน<br>24<br>eriod<br>Period<br>SEP–24 | เคาร์วัน)<br>Numbe      | Encu<br>er Fi<br>2024 | mbrance Year<br>Latest (<br>Open<br>scal Year<br>From Date<br>01-SEP-2024 | Open 2025<br>Next Year<br>To Date<br>30-SEP-2024 |        |                        |
| tatus            | e Periods<br>ສ່ານເມຣິກ<br>ting Per<br>atest Op<br>Ope | ร (ส่วนบริหา<br>หารกิจการส<br>iod<br>en SEP–<br>en Next Pe<br>n T <u>a</u> rget P         | รกิจการสยามสเ<br>งียามสแคาร์วัน<br>24<br>Period<br>Period<br>SEP-24 | เคาร์าัน)<br>><br>Numbe | Encu<br>er Fi         | mbrance Year<br>Latest (<br>Open<br>scal Year<br>From Date<br>01-SEP-2024 | Open         2025           Next Year            |        |                        |

**2.2.2 Open Target Period** คือ การเปิด Period ของ Status ที่เป็น Closed ให้เป็น Open และ Future –Entry Period ทีละหลายๆ Period

้ให้ Click ไปที่ปุ่ม Open Next Periods ระบุ Period ที่ต้องการเปิด

| ITEX                                                         |                                       |                                                   | PMCL         |
|--------------------------------------------------------------|---------------------------------------|---------------------------------------------------|--------------|
| Open and Close Periods (ສ່ານມ <sup>ະ</sup>                   | รีหารกิจการสยามสแค                    | -<br>ເຈົ້າແ)                                      |              |
| Ledger ส่วนบริหารกิจก<br>Accounting Period<br>Latest Open SI | ารสขามสแควร <sup>ั</sup> วัน<br>EP-24 | Encumbrance Year<br>Latest Open 2025              |              |
| Open Nex                                                     | t Period                              | Open Next Year                                    |              |
| Open T <u>a</u> rge                                          | et Period                             | ส่วนบริหารกิจการสบามสแควร์วัน<br>                 |              |
| Status<br>Future – Entry                                     | Period<br>OCT–24                      | Ledger ส่วนบริหารกิจการสม<br>Target Period MAY–24 | มามสแควร์วัน |
| Future – Entry                                               | ADJ-24                                | Open Period                                       |              |
| Open                                                         | AUG-24                                | 11 2024 01-AUG-2024 31-AUG-2024                   |              |
| Open                                                         | JUL-24                                | 10 2024 01–JUL–2024 31–JUL–2024                   |              |
| Open                                                         | JUN-24                                | 9 2024 01–JUN–2024 30–JUN–2024                    |              |
| Closed                                                       | MAY-24                                | 8 2024 01-MAY-2024 31-MAY-2024                    |              |
| Closed                                                       | APR-24                                | 7 2024 01-APR-2024 30-APR-2024                    |              |
| Closed                                                       | MAR-24                                | 6 2024 01-MAR-2024 31-MAR-2024                    |              |
| Decision<br>(?) Are you sure you                             | want to oper                          | the target period?                                |              |

Your concurrent request ID is 18200536.

<sup>**○**Note</sup>

h

| Requests                   |               |                 |                |                            |
|----------------------------|---------------|-----------------|----------------|----------------------------|
| <u>R</u> efresh Data       | Find Requests | Sub <u>m</u> it | a New Reques   | Submit New Request Set     |
| □Auto Refresh ( <u>X</u> ) |               | <u>С</u> ору    | Single Request | Copy Reguest Set           |
| Request ID                 | Parent        |                 |                |                            |
| ivame                      |               | Phase           | Status         | Parameters                 |
| 18200537 Create Repo       | rting Sequen  | Completed       | Normal         | 3008, MAY-24, RESET        |
| 18200536 Open Period       |               | Completed       | Normal         | SQ1, 1008, 3008, 50275, 1  |
| 18200530 Create Repor      | rting Sequen  | Completed       | Normal         | 3008, MAY-24, ASSIGN       |
| 18200520 Subledger Pe      | riad Clase F  | Completed       | Normal         | 101 All 2008 ส่วนแล้นวลอิล |

×

| ITEX            |                            |                                                                                               |       |
|-----------------|----------------------------|-----------------------------------------------------------------------------------------------|-------|
| Open and Cl     | lose Periods (ส่วนบริหา    | เรกิจการสยามสแควร์วัน)                                                                        | _ = × |
| Ledger<br>Accou | nting Period               | Encumbrance Year                                                                              |       |
|                 | $\searrow$                 | Ledger <mark>ส่วนบริหารกิจการสยามสแควร์วัน</mark><br>Status <mark>Any</mark><br>Period MAY-24 | •••   |
| Status          | Fiscal Years<br>From<br>To | Period Numbers<br>From<br>To                                                                  |       |
|                 |                            | Clear                                                                                         | Find  |
|                 |                            |                                                                                               |       |
|                 |                            |                                                                                               |       |

| Ledger สี่วนบริหารกิจการสยามสแควร์วัน<br>Accounting Period   | Encumbrance Year                                                                                                    |   |
|--------------------------------------------------------------|----------------------------------------------------------------------------------------------------|---|
| Latest Open DEC-24<br>Open Next Period<br>Open Target Period | Latest Open 2025<br>Open Next <u>Y</u> ear                                                                                                    | ) |
| Numt                                                         | ber Fiscal Year                                                                                                    |   |
| Status Period Open MAY-24                                    | From Date       To Date         8       2024       01-MAY-2024       31-MAY-2024         1       1       1       1         1       1       1       1         1       1       1       1         1       1       1       1         1       1       1       1         1       1       1       1         1       1       1       1         1       1       1       1         1       1       1       1         1       1       1       1         1       1       1       1         1       1       1       1         1       1       1       1         1       1       1       1         1       1       1       1         1       1       1       1         1       1       1       1         1       1       1       1         1       1       1       1         1       1       1       1         1       1       1       1         1 |   |

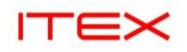

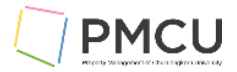

#### 2.3 การปิด Period ประกอบด้วย

โดยสามารถเลือกดำเนินการได้ 3 สถานะ

- 2.3.1 การปิดแบบชั่วคราว (Closed) สามารถกลับมาเปิดอีกได้
- 2.3.2 การปิดแบบถาวร (Permanent Closed ) จะไม่สามารถกลับมาเปิดอีก (ระวัง)
- 2.3.3 การปิดแบบมีข้อยกเว้น (Warning) เป็นการเปลี่ยนจาก Open เป็น Closed แต่มีบางรายการที่ยังไม่สมบูรณ์ คือ Journal Status ยังเป็น <mark>Unpost</mark> อยู่ ระบบยอมให้ปิด Period แต่มีข้อความเดือนหน้าจอ Request ID แต่ สามารถปิด Period ได้

#### 2.3.1 การปิดแบบชั่วคราว (Closed) สามารถกลับมาเปิดอีกได้

หา Period ที่ Open ก่อน ให้ Click List of Value เลือกเป็น Closed แล้วกด Save ออกจากหน้าจอ ระบบจะมี ข้อความ Submitted

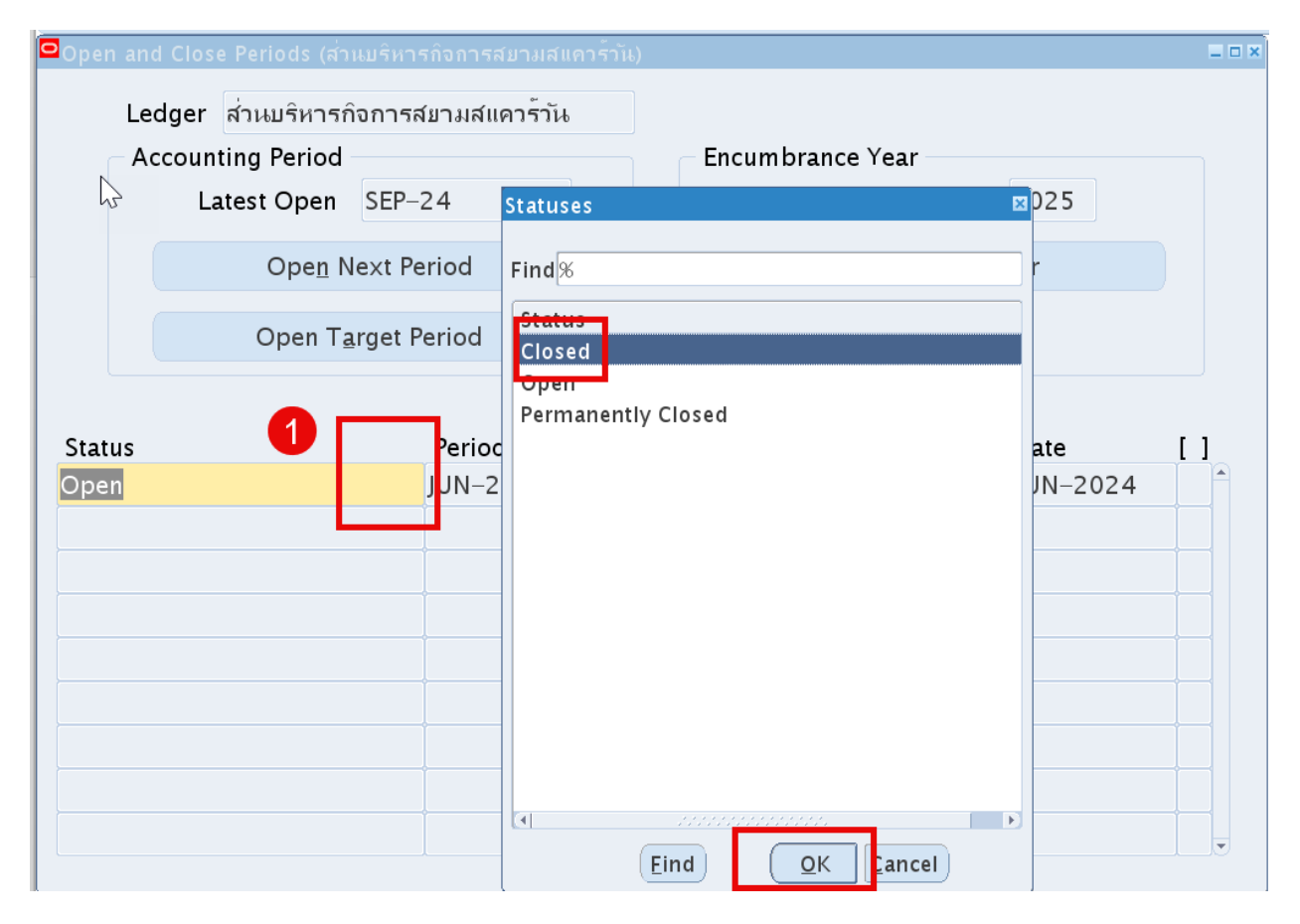

| ITEX                         |                                   |             |                     | Ę                 | PMCL |
|------------------------------|-----------------------------------|-------------|---------------------|-------------------|------|
| Open and Close Perio         | ods (ส่วนบริหารกิจการสยาม         | เสแควร์วัน) |                     |                   |      |
| Ledger ส่านบ<br>Accounting P | เริ่หารกิจการสยามสแควร์<br>Period | าัน         | Encumbrance Year    |                   |      |
| Latest C                     | Open SEP-24                       |             | Latest (            | <b>Open</b> 2025  |      |
| 0                            | )pe <u>n</u> Next Period          |             | Open                | Next <u>Y</u> ear |      |
| Op                           | oen T <u>a</u> rget Period        |             |                     |                   |      |
|                              |                                   | Number      | Fiscal Year         |                   |      |
| Status                       | Period                            |             | From Date           | To Date           | []   |
| Closed                       | JUN-24                            | 9 2         | 024 01-JUN-2024     | 30-JUN-2024       |      |
|                              |                                   | Note        | d 1 concurrent requ | □                 |      |

| 0 | Requests   |                         |         |                 |               |                          |
|---|------------|-------------------------|---------|-----------------|---------------|--------------------------|
|   | Refres     | h Data Find Re          | equests | Sub <u>m</u> it | a New Request | Submit New Request Set   |
|   | □Auto Refr | esh (X)                 |         | <u>C</u> opy S  | ingle Request | Copy Reguest Set         |
|   | Request ID |                         | Parent  |                 |               |                          |
|   |            | Name                    | Ph      | lase            | Status        | Parameters               |
|   | 18200551   | Create Reporting Sequen | Co      | mpleted         | Normal        | 008, JUN-24, ASSIGN 🖹    |
|   | 18200550   | Periods – Close Period  | Co      | mpleted         | Normal        | Q1, 1008, 3008, JUN-24,  |
|   | 18200541   | Posting: Single Ledger  | Co      | mpleted         | Normal 3      | 3008, 1008, 50275, 23513 |
|   | 10000507   |                         | -       | Τ               |               | AAAA MAY AA BEGET        |

| pen and Close Perio              | ods (ส่านบริหารกิจการสยามสแควร์ว                  | ัน)  |       |                 |                  |    |
|----------------------------------|---------------------------------------------------|------|-------|-----------------|------------------|----|
| ่ Sedger ส่วนเ<br>– Accounting F | เริ่หารกิจการสยามสแควร <sup>ั</sup> วัน<br>Period |      | Encu  | umbrance Year — |                  |    |
| Latest                           | Open SEP-24                                       |      | Lifet | Latest Op       | 2025             |    |
| 0                                | )pe <u>n</u> Next Period                          |      |       | Open N          | ext <u>Y</u> ear |    |
| 0                                | pen T <u>a</u> rget Period                        |      |       |                 |                  |    |
|                                  | N                                                 | umbe | r F   | iscal Year      |                  |    |
| Status                           | Period                                            |      |       | From Date       | To Date          | [] |
| Closed                           | - JUN-24                                          | 9    | 2024  | 01-JUN-2024     | 30-JUN-2024      |    |
|                                  |                                                   |      |       |                 |                  |    |
|                                  |                                                   |      |       |                 |                  |    |
|                                  |                                                   |      |       |                 |                  |    |
|                                  |                                                   |      |       |                 |                  |    |
|                                  |                                                   |      |       |                 |                  |    |
|                                  |                                                   |      |       |                 |                  |    |

| ลำดับ | ชื่อฟิลด์ | คำอธิบาย                                                                                                    | (*) | รายละเอียดเพิ่มเดิม                                                                                                    |
|-------|-----------|----------------------------------------------------------------------------------------------------|-----|----------------------------------------------------------------------------------------------------|
| 1     | status    | Closed: เลือก ปิด แต่สามารถกลับมา<br>เปิดอีกได้<br>Permanent Closed: ปิดถาวรจะไม่<br>สามารถกลับมาเปิดอีก<br>Open: ไม่สามารถใช้งานได้ ให้กดปุ่ม<br>Open Target แทน |     | Warning: เป็นการเปลี่ยนจาก<br>Open เป็น Closed แต่มีบาง<br>รายการที่ยังไม่สมบูรณ์คือ มี<br>Journal ที่เป็น Unpost อยู่ระบบ<br>ยอมให้ปิด Period แต่มีข้อความ<br>เดือนหน้าจอ Request ID เป็น<br>Warning แต่สามารถปิด Period<br>ได้ |

2.3.3 การปิดแบบมีข้อยกเว้น (Warning) เป็นการเปลี่ยนจาก Open เป็น Closed แต่มีบางรายการที่ยังไม่สมบูรณ์คือ Journal Status ยังเป็น <mark>Unpost</mark> อยู่ ระบบยอมให้ปิด Period แต่มีข้อความเดือนหน้าจอ Request ID แต่สามารถปิด Period ได้

| Ledger ส่วนบริหาร | กิจการสยามสแควร <sup>ั</sup> วัน |             |             |                          |                        |    |
|-------------------|----------------------------------|-------------|-------------|--------------------------|------------------------|----|
| Accounting Period |                                  |             | Encu        | ımbrance Year —          |                        |    |
| Latest Open       | SEP-24                           |             |             | Latest Op                | <b>Den</b> 2025        |    |
| Ope <u>n</u> I    | Next Period                      |             |             | Open No                  | ext <u>Y</u> ear       | )  |
| Open T            | arget Period                     |             | _           |                          |                        |    |
|                   |                                  |             | _           | innel Venn               |                        |    |
|                   |                                  | Numbe       | r F         | iscal rear               |                        |    |
| s                 | Period                           | Numbe       | r F         | From Date                | To Date                | [] |
| S                 | Period<br>MAY-24                 | Number<br>8 | r F<br>2024 | From Date<br>01-MAY-2024 | To Date<br>31-MAY-2024 |    |
| S                 | Period<br>MAY-24                 | Number<br>8 | r F<br>2024 | From Date<br>01-MAY-2024 | To Date<br>31-MAY-2024 |    |
| S                 | Period<br>MAY-24                 | Number      | r F<br>2024 | From Date<br>01-MAY-2024 | To Date<br>31-MAY-2024 |    |
| S                 | Period<br>MAY-24                 | Number<br>8 | r F         | From Date<br>01-MAY-2024 | To Date<br>31-MAY-2024 |    |
| S                 | Period<br>MAY-24                 | Number<br>8 | r F<br>2024 | From Date<br>01-MAY-2024 | To Date<br>31-MAY-2024 |    |

| Oper | n and Clos               | e Periods (ສ່ວງ | แบริหาร | กิจการสยามสแต | าวร์วัน) |     |      |                |                  |    |
|------|--------------------------|-----------------|---------|---------------|----------|-----|------|----------------|------------------|----|
| 63   | Ledger                   | ส่วนบริหารกิ    | จการสม  | ยามสแควร์วัน  |          |     |      |                |                  |    |
|      | Accoun                   | ting Period     |         |               |          |     | Encu | mbrance Year — |                  |    |
|      | La                       | atest Open      | SEP-2   | 24            |          |     |      | Latest O       | oen 2025         |    |
|      | Ope <u>n</u> Next Period |                 |         |               |          |     |      | Open N         | ext <u>Y</u> ear |    |
|      |                          | Open T <u>a</u> | rget Pe | eriod         |          |     |      |                |                  |    |
|      |                          |                 |         |               | Nun      | nbe | r F  | iscal Year     |                  |    |
| Stat | us                       |                 |         | Period        |          |     |      | From Date      | To Date          | [] |
| Clos | ed                       |                 | -       | MAY-24        |          | 8   | 2024 | 01-MAY-2024    | 31-MAY-2024      |    |
|      |                          |                 |         |               |          |     |      |                |                  |    |
|      |                          |                 |         |               |          |     |      |                |                  |    |
|      |                          |                 |         |               |          |     |      |                |                  |    |
|      |                          |                 |         |               |          |     |      |                |                  |    |
|      |                          |                 |         |               |          |     |      |                |                  |    |
|      |                          |                 |         |               |          |     |      |                |                  |    |
|      |                          |                 |         |               |          |     |      |                |                  |    |
| -    |                          |                 |         |               |          |     |      |                |                  |    |

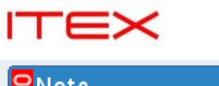

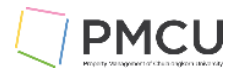

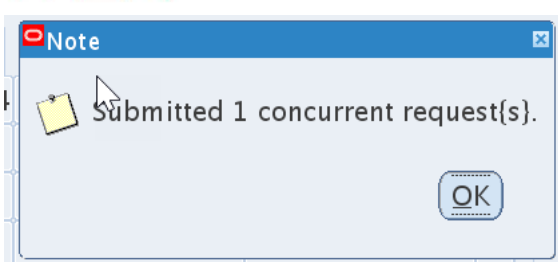

# ที่ Periods – Close Period ระบบจะแสดง Completed Warning ให้กดปุ่ม View Log

| 0 | Requests        |                |                  |                   |                   |                |                        |    |                             |
|---|-----------------|----------------|------------------|-------------------|-------------------|----------------|------------------------|----|-----------------------------|
|   | Refres          | h Data         | Find Re          | auests            |                   | Submit         | a New Request          |    | Submit New Request Set      |
| D |                 | Data           | T <u>i</u> na ra | quests            |                   | 500 <u>m</u> n | a New Request          |    |                             |
|   | □Auto Refr      | esh (X)        |                  |                   |                   | <u>C</u> opy S | Single Request         |    | Copy Reguest Set            |
|   | Request ID      |                |                  | Parent            |                   |                |                        |    |                             |
|   |                 | Name           |                  |                   | Phase             |                | Status                 | Pa | rameters                    |
|   | 18200558        | Create Repor   | ting Sequen      |                   | Compl             | eted           | Normal                 | 80 | 08, MAY-24, ASSIGN          |
|   | 18200557        | Subledger Pe   | riod Close E     |                   | Compl             | eted           | Normal                 | LO | 1, All, 3008, ส่วนบริหารกิจ |
|   | 18200556        | Periods – Clo  | se Period        |                   | <mark>Comp</mark> | eted           | Warning                | δQ | 1,1008,3008,MAY-24,         |
|   | 18200551        | Create Repor   | ting Sequen      |                   | Compl             | eted           | Normal                 | 30 | 08, JUN–24, ASSIGN          |
|   | 18200550        | Periods – Clo  | se Period        |                   | Completed         |                | Normal                 | SQ | 1, 1008, 3008, JUN-24,      |
|   | 18200541        | Posting: Singl | e Ledger         |                   | Compl             | eted           | Normal                 | 30 | 08, 1008, 50275, 23513      |
|   | 18200537        | Create Repor   | ting Sequen      |                   | Compl             | eted           | Normal                 | 30 | 08, MAY–24, RESET           |
|   | 18200536        | Open Period    |                  |                   | Compl             | eted           | Normal                 | SQ | 1, 1008, 3008, 50275, 1     |
|   | 18200530        | Create Repor   | ting Sequen      |                   | Compl             | eted           | Normal                 | 30 | 08, MAY–24, ASSIGN          |
|   | 18200529        | Subledger Pe   | riod Close E     |                   | Compl             | eted           | Normal                 | 10 | 1, All, 3008, ส่วนบริหารกิจ |
|   |                 |                |                  |                   |                   |                |                        |    |                             |
|   | Hold R          | equest         | Vie              | w Detail <u>s</u> |                   | F              | Rer <u>u</u> n Request |    | View Output                 |
|   | Ca <u>n</u> cel | Request        | Dia              | agnostics         |                   | Rep            | rint/Republish (       | I) | View Log ( <u>K</u> )       |

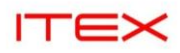

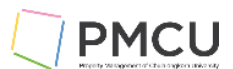

| Request_id = 18200556                                |
|------------------------------------------------------|
| _Login_id = 19210740                                 |
| ખે13-SEP-2024 14:38:19]:                             |
| >> glucmt()                                          |
| [13-SEP-2024 14:38:19]:                              |
| << glucmt()                                          |
| [13-SEP-2024 14:38:19]:                              |
| >> glulsr()                                          |
| [13-SEP-2024 14:38:19]:                              |
| << glulsr()                                          |
| [13-SEP-2024 14:38:19]:                              |
| >> glgch()                                           |
| SHRD0008: ^^^^ AAAAAAAAAAAAAAAAAAAAAAAAAAAAAAAA      |
| R_CLPR0002: Unposted journals exist in period MAY-24 |
| [13-SEP-2024 14:38:19]:                              |
| >> glusbe()                                          |
| [13-SEP-2024 14:38:20]:                              |
| << glusbe()                                          |
| SHRD0147: Finished processing rows                   |
| [13-SEP-2024 14:38:20]:                              |
| << glgcch()                                          |
| [13-SEP-2024 14:38:20]:                              |
| << main()                                            |
| ++                                                   |
| Start of log messages from FND_FILE                  |
| ++                                                   |
| ++                                                   |
| End of log messages from FND_FILE                    |
| ++                                                   |

<mark>Completed Warning</mark> ให้กดปุ่ม View Log จะมี Output แสดงบอกว่ามีรายการที่ Status ยังเป็น Unpost อยู่ ยังไม่ได้ทำ การ Post ข้อมูล แต่ระบบยอมให้ปิด Period ได้

| Open and   | Close Periods (ส่วนเ                                                                          | บริหารกิจการสยามสแควร์ว่                              | ัน)               |        |                                       |                             |    |  |
|------------|-----------------------------------------------------------------------------------------------|-------------------------------------------------------|-------------------|--------|---------------------------------------|-----------------------------|----|--|
| Led<br>Acc | lger ส่วนบริหารกิจ<br>counting Period<br>Latest Open<br>Ope <u>n</u> Ne<br>Open T <u>a</u> rg | การสยามสแควร์วัน<br>SEP-24<br>xt Period<br>get Period |                   | Encu   | umbrance Year<br>Latest Op<br>Open Ne | en 2025<br>ext <u>Y</u> ear | )  |  |
|            |                                                                                               | Ν                                                     | imber Fiscal Year |        |                                       |                             |    |  |
| Status     |                                                                                               | Period                                                |                   |        | From Date                             | To Date                     | [] |  |
| Closed     |                                                                                               | - MAY-24                                              | 8                 | 3 2024 | 01-MAY-2024                           | 31-MAY-2024                 |    |  |
|            |                                                                                               |                                                       |                   |        |                                       |                             |    |  |

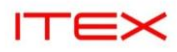

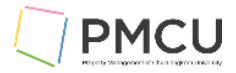

# 3. การบันทึกรายการ Journal ผ่าน Web ADI (Enter Journal via Web ADI)

#### Oracle Menu Path: > (N) Create Document

เข้าที่ Responsibility: XX Oracle Web ADI (XX ชื่อแต่ละ BU) วั**ดถุประสงค์** 

เพื่อบันทึก Journal เข้าในระบบ General Ledger โดยสามารถเตรียมข้อมูลอยู่ใน Template Excel

1. เข้าด้วย Responsibility SQ1 Oracle Web ADI เลือก Create document กดปุ่ม Open

| 🕸 Navigator – SQ1 Oracle Web ADI                                                                                   |                    |              |                         |                        |
|----------------------------------------------------------------------------------------------------|--------------------|--------------|-------------------------|------------------------|
| Functions Documents                                                                                                |                    |              |                         |                        |
| Create Document                                                                                                    |                    |              |                         |                        |
| Create a document on your desktop                                                                                  |                    |              |                         |                        |
| Create Document<br>Define Layout<br>Define Mapping<br>Manage Document Links<br>Setup Options<br>Define Style Sheet |                    | Top Ten List |                         |                        |
|                                                                                                    |                    |              |                         | ]                      |
|                                                                                                    |                    |              |                         | Open                   |
|                                                                                                    |                    |              |                         |                        |
| 2. ระบบแสดงหนาจอ Create Do                                                                                         | cument เลอก Integr | ator         | î★ \$* ♠ <sup>99+</sup> | Logged In As SUPANUT.C |
|                                                                                                    |                    |              |                         |                        |
| Create Document                                                                                                    | Shortcut           | ✓ Delete     |                         | Create Save Clear      |
| Primary Parameters                                                                                                 |                    |              |                         |                        |
|                                                                                                    | * Integrator       | ~            |                         |                        |
|                                                                                                    |                    |              |                         |                        |
|                                                                                                    |                    |              |                         |                        |
|                                                                                                    |                    |              |                         |                        |
|                                                                                                    |                    |              |                         |                        |
|                                                                                                    |                    |              |                         |                        |
|                                                                                                    |                    |              |                         |                        |
|                                                                                                    |                    |              |                         |                        |
|                                                                                                    |                    |              |                         |                        |

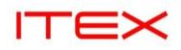

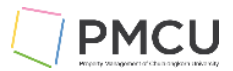

Integrator ที่ใช้งานจะมี 1 Template คือ เลือก Integrator = General Ledger – Journals เท่านั้น

|                                                     |                           | î | * | ¢ | 1.<br> | Logged In As SUPA | NUT.C | ባ     |
|-----------------------------------------------------|---------------------------|---|---|---|--------|-------------------|-------|-------|
| Create Document                                     | Shortcut v Delete         |   |   |   |        | Create S          | ave   | Clear |
| * Integrator<br>Viewer<br>Reporting Flag<br>Content | General Ladger - Journals |   |   |   |        |                   |       |       |

- 4. เมื่อระบุ Layout ที่สามารถใช้งานได้มี 4 Template เลือกอย่างใดอย่างหนึ่ง
  - Budgets MultipleBudgets Single

  - Functional Actuals Mutiple
  - Functional Actuals Single

| ลำดับ | ชื่อฟิลด์   | คำอธิบาย                                                                                                    | (*) | รายละเอียดเพิ่มเติม                                    |
|-------|-------------|----------------------------------------------------------------------------------------------------|-----|--------------------------------------------------------|
| 1     | intergrator | เลือกGeneral ledger - Journals                                                                                                    | *   | General ledger - Journals                              |
| 2     | Viewer      | ค่า Default = Excel 2013                                                                                                    | *   | ใช้ค่า Default                                         |
| 3     | Layout      | Layout ที่สามารถใช้งานได้<br>o Budgets – Multiple<br>o Budgets – Single<br>o Functional Actuals - Mutiple<br>o Functional Actuals - Single | *   | เลือกค่าใดค่าหนึ่ง เช่น<br>Functional Actuals - Single |
| 4     | Content     | None                                                                                                    | *   |                                                        |

#### 5. เมื่อระบุ Integrator และ Layout กดปุ่ม Create

| Create Document         |                                                                                                    | Create Save Clear |
|-------------------------|----------------------------------------------------------------------------------------------------|-------------------|
| ⊳<br>Primary Parameters | Shortcut 🗸 Delete                                                                                                    |                   |
|                         | * Integrator General Ledger - Journals<br>* Viewer Excel 2013<br>Reporting Flag<br>* Layout <u>Functional Actuals - Single</u><br>* Content None ~ |                   |

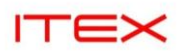

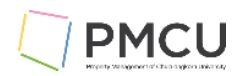

#### 6. ระบบจะแสดงข้อความ เปิดแฟ้ม

| 😩 🕼 🗖 📃 Home                                | × 🕀 Hom                   | е                | × 🕀 Home                                | × +                            |             | -     | ð | ×        |
|---------------------------------------------|---------------------------|------------------|-----------------------------------------|--------------------------------|-------------|-------|---|----------|
| C โล้ม ไม่ปลอดภัย cudev.prop                | perty.chula.ac.th         | n:8090/OA_HTML/C | A.jsp?OAFunc=OANEWHOMEPAGE8             | koas=AwHtIERC57Xp8c 이          | A™ ☆ ☆ ≰ 🛓  | 0     |   | <b>0</b> |
| ORACLE E-Business Suite                     |                           |                  |                                         | ดาวน์โหลด                      | ⊇ Q … & X   | ?     | ტ | Î        |
| Enterprise Search Contract Documents 🗸      |                           |                  | Go Search Results Dis                   | General Ledger - Journals (4). | xlsm        |       |   | Ш        |
| Home                                        |                           |                  |                                         | <u>เปิดแพิม</u>                |             |       |   |          |
|                                             |                           |                  |                                         | General Ledger - Journals (3). | xlsm        |       |   |          |
| Navigator                                   | Worklict                  |                  |                                         | <u>131091109131</u>            |             |       |   |          |
|                                             | WORKIISL                  |                  |                                         | frmservlet (18).jnlp           |             |       |   |          |
| Personalize                                 |                           |                  |                                         | a Dobline a                    |             | (315) |   | -11      |
|                                             | E 🖉 ···                   |                  |                                         | ดูรายละเอียดเพิ่มเติม          |             | to 75 |   |          |
| Uncontrol) CSS General Ledger Manager       | From 🛆                    | Type 🛆           | Subject 🗠                               |                                | Sent 🔻 Du   | e 🛆   |   |          |
| 🕨 🖿 (Uncontrol) HOP General Ledger Manager  |                           | PO Approval      | No approver was found for Standard F    | Purchase Order 68200003        | 18-Dec-2024 |       |   |          |
| Uncontrol) SYD General Ledger Manager       | A. Y Y.                   | Requisition      | No approver found for Purchase Requ     | isition 68100021               | 13-Nov-2024 |       |   |          |
| Application Diagnostics                     | สนชย อนนทวชย,<br>นาย      | Requisition      | Purchase Requisition 68100011 has b     | een approved                   | 28-Oct-2024 |       |   |          |
| B33 Fixed Assets Manager                    |                           | Requisition      | No approver found for Purchase Requ     | isition 68100001               | 24-Oct-2024 |       |   |          |
| B33 General Ledger Manager                  | สินขัย อนันทวิชัย,<br>นาย | Requisition      | Purchase Requisition 68100001 has b     | een approved                   | 21-Oct-2024 |       |   | ľ        |
| B33 Inventory Manager                       | สินชัย อนันทวิชัย,<br>นาย | Requisition      | Purchase Requisition 67100059 has b     | een approved                   | 14-May-2024 |       |   |          |
| B33 Oracle Web ADI     B33 Pavables Manager | สินชัย อนันทวิชัย,<br>นาย | Requisition      | Purchase Requisition 67100068 has b     | een approved                   | 14-May-2024 |       |   |          |
| B33 PO User สำนักงานจัดการทรัพย์สิน         | สินขัย อนันทวิขัย,<br>นาย | Requisition      | Purchase Requisition 67100061 has b     | een approved                   | 03-Apr-2024 |       |   |          |
| (BLOCK 33)                                  | สินชัย อนันทวิชัย,<br>นาย | Requisition      | Purchase Requisition 67100057 has b     | een approved                   | 19-Mar-2024 |       |   |          |
| B33 Purchasing Manager                      | SYSADMIN                  | HR               | Leave Of Absence for ศุภณัฐ จันทร์ศิริย | านันท์, นาย has been approved. | 18-Mar-2024 |       |   |          |
| B22 ส่วนักรวมนักความทั้งหมู่เสีย (BLOCK 22) | SYSADMIN                  | HR               | Leave Of Absence for ศุภณัฐ จันทร์ศิริย | านันท์, นาย has been approved. | 18-Mar-2024 |       |   |          |
| PR User                                     | SYSADMIN                  | HR               | Leave Of Absence for ศุภณัฐ จันทร์ศิริย | านันท์, นาย has been approved. | 18-Mar-2024 |       |   |          |
| CIT Fixed Assets Manager                    | สินขัย อนันทวิขัย,<br>นาย | Requisition      | Purchase Requisition 67100051 has b     | een approved                   | 01-Mar-2024 |       |   |          |
| CIT General Ledger Manager                  | สินขัย อนันทวิขัย,<br>นาย | Requisition      | Purchase Requisition 67100052 has b     | een approved                   | 21-Feb-2024 |       |   |          |

 เปิดแฟ้ม ระบบจะแสดงหน้าจอเพื่อให้บันทึกข้อมูล เริ่มบันทึกข้อมูล ให้ Double Click ที่ฟิลด์นั้น ระบบจะแสดง POP-UP Window ให้เลือก โดย(\*List คือเลือกได้) ถ้าไม่แสดงฟิลด์นั้นไม่มีคำว่า (\*List ) เป็น Free Key ให้คีย์ ข้อมูลเอง

| × 8                                                                                                    | ାମିନ୍ଦିନ ≂ Ge                                                                                                    | eneral Ledger - Journals                       | (6).xlsm - Excel                       | P Sei                                                                                                    | arch                       |                   |                               |               |   | sc | - |            |
|----------------------------------------------------------------------------------------------------|----------------------------------------------------------------------------------------------------|------------------------------------------------|----------------------------------------|----------------------------------------------------------------------------------------------------|----------------------------|-------------------|-------------------------------|---------------|---|----|---|------------|
| File<br>List of<br>Values<br>M17                                                                                                    | Oracle     Home     In       Im     Im     Im       Graph     Graph     Graph       All     Selection     Variat       Data And Graphs     Im     Im       V     Im     X      fraction | hh<br>Show Reset<br>Filters Filters<br>Editing | Formulas Data                          | Review View                                                                                                    | Help<br>Monitor<br>Request |                   |                               |               |   |    |   | t≌ Share ∙ |
| 1 2<br>2<br>3<br>4<br>5<br>6<br>7<br>7<br>8<br>9<br>9<br>100<br>111<br>122<br>133<br>144<br>155<br>166<br>177<br>188<br>99<br>90<br>90 | A B C<br>Balance Type<br>Database<br>Data Access Set<br>Chart Of Accounts<br>Ledger<br>Category<br>Source<br>Currency<br>Accounting Date<br>Upl Business_Uni (<br>* Lst - Text          | D E                                            | F<br>A<br>CUDEV.<br>ส่วนบริห<br>CUP_AC | G H<br>SIT<br>лэлэлэгвилияца<br>CCOUNTING_FLED<br>* Lat - Text<br>* Lat - Text<br>* Lat - Text<br>* Lat - Text<br>* Lat - Date | I<br>Debit<br>* Number     | Credit<br>*Number | K<br>Line Description<br>Text | L<br>Messages | Ν | 0  |   | P          |

8. บันทึกข้อมูลให้ครบถ้วน โดยการ Double Click เพื่อให้ระบบแสดงค่าให้เลือกกด √ ที่ Select แล้วกดปุ่ม Select

| ลำดับ | ชื่อฟิลด์       | คำอธิบาย                                                                                          | (*) | รายละเอียดเพิ่มเติม               |
|-------|-----------------|---------------------------------------------------------------------------------------------------|-----|-----------------------------------|
| 1     | Ledger          | ระบุค่า Ledger โดยค่าที่แสดง<br>ตาม Responsibility ที่เข้ามา กด<br>√ ที่ Select แล้วกดปุ่ม Select | *   | ส่วนบริหารกิจการสยามสแควร์<br>วัน |
| 2     | Category        | ระบุค่า Category                                                                                  | *   | Accrual                           |
| 3     | Source          | ระบุค่า Source                                                                                    | *   | Spreadsheet                       |
| 4     | Currency        | ТНВ                                                                                               | *   | THB                               |
| 5     | Accounting Date | Double Click เพื่อให้ระบบแสดง<br>รายการขึ้นมาให้เลือก หรือทำการ                                   | *   | ′21-JAN-2025                      |

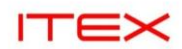

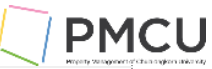

| ลำดับ | ชื่อฟิลด์        | คำอธิบาย                                                                          | (*) | รายละเอียดเพิ่มเติม                                |
|-------|------------------|-----------------------------------------------------------------------------------|-----|----------------------------------------------------|
|       |                  | คีย์เข้าไปเองโดยใช้ Format ′01-<br>JAN-2025                                       |     |                                                    |
| 6     | Accounting       | Doble Click เพื่อให้ระบบแสดง<br>รายการขึ้นมาให้เลือก                              | *   | 09 - 091900C - 5110201002<br>- 12020 - 21020 - 000 |
| 7     | Debit            | ระบุจำนวนเงิน Dr ถ้ามีการใช้ , ที่<br>จำนวนเงินให้เลือก Format เป็น<br>Accounting | *   | 20,000.01                                          |
| 8     | Credit           | ระบุจำนวนเงิน Cr ถ้ามีการใช้ , ที่<br>จำนวนเงินให้เลือก Format เป็น<br>Accounting | *   | 20,000.01                                          |
| 9     | Line Description | คีย์ Line Description                                                             |     |                                                    |

# 9. ทำการ Upload ไปที่เมนู Oracle Upload

| General Lee                                                                                                    | dger - Journals (6).xlsm - Ex                                                                                | ccel $ ho$ s                                                                                                    | earch                                                                                                    |                                                                                                    |                                            |                                          |                  | 60            | - 0                |
|----------------------------------------------------------------------------------------------------|----------------------------------------------------------------------------------------------------|----------------------------------------------------------------------------------------------------|----------------------------------------------------------------------------------------------------|----------------------------------------------------------------------------------------------------|--------------------------------------------|------------------------------------------|------------------|---------------|--------------------|
| e <b>Oracle</b> Home Insert F                                                                                                    | Page Layout Formulas                                                                                         | Data Review View                                                                                                    | v Help                                                                                                    |                                                                                                    |                                            |                                          |                  |               | 匠 Sha              |
| t of Graph Graph Graph<br>Lues All Selection Variation                                                                                                    | Show Reset Upload                                                                                            | ownload Switch<br>Responsibility                                                                                                    | Monitor                                                                                                    |                                                                                                    |                                            |                                          |                  |               |                    |
| Data And Graphs                                                                                                    | Editing Upload And                                                                                           | Download Roles                                                                                                    | Request                                                                                                    |                                                                                                    |                                            |                                          |                  |               |                    |
| $\checkmark$ : $\times \checkmark f_x$ '21                                                                                                    | 020                                                                                                    |                                                                                                    |                                                                                                    |                                                                                                    |                                            |                                          |                  |               |                    |
| A B C D                                                                                                    | E F                                                                                                    | G H                                                                                                    | I                                                                                                    | J                                                                                                    | К                                          | L                                        | N                |               | O P                |
| 12 Currency<br>13 Accounting Date                                                                                                    |                                                                                                    | * List - Tex<br>* List - Dat                                                                                                    | t THB<br>e                                                                                                    | 21-ม.ค202                                                                                                    | 5                                          |                                          |                  |               |                    |
| 14<br>15 Upl Business Uni Cost Ce                                                                                                    | nte Accouni Budget Activ                                                                                     | vit Budget Accour Project                                                                                                    | c Debit                                                                                                    | Credit                                                                                                    | Line Description                           | Messages                                 |                  |               |                    |
| 16 * List - Text<br>17 © 09 091900C                                                                                                    | 5110201 12020                                                                                                | 21020 000                                                                                                    | * Number 20,000                                                                                                    | * Number                                                                                                    | Text<br>test Line Description              |                                          |                  |               |                    |
| 18 Pa 69 091900C<br>19<br>20<br>21                                                                                                    | 511020112020                                                                                                 | 21020 <b>1</b> 000                                                                                                    |                                                                                                    | 20,000.0                                                                                                    | 1 test Line Descriptior                    |                                          |                  |               |                    |
| 22<br>23<br>24<br>25                                                                                                    |                                                                                                    |                                                                                                    |                                                                                                    |                                                                                                    |                                            |                                          |                  |               |                    |
| 26<br>27 Totals:                                                                                                    |                                                                                                    |                                                                                                    | 20000                                                                                                    | 2000.0                                                                                                    | 1                                          |                                          |                  |               |                    |
| 30<br>31<br>32<br>> WebADI +                                                                                                    |                                                                                                    |                                                                                                    |                                                                                                    |                                                                                                    | : •                                        |                                          |                  |               |                    |
| <sup>30</sup><br>31<br>32<br>10. ระบบจะแสดง<br>ournals Upload<br>Jpload Parameters                                                                                                    | หน้าจอ uploa                                                                                                 | ad Parameter                                                                                                    | r ให้กดปุ่ม                                                                                                    | Upload                                                                                                    | : •                                        |                                          |                  |               |                    |
| <sup>30</sup><br>31<br>32<br>> <u>WebADI</u> +<br>10. ระบบจะแสดง<br>ournals Upload<br>Jpload Parameters                                                                                       | หน้าจอ uploa                                                                                                 | ad Parameter                                                                                                    | r ให้กดปุ่ม                                                                                                    | Upload                                                                                                    | : •                                        |                                          |                  |               |                    |
| <sup>30</sup><br>32<br>> <u>WebADI</u> +<br>10. ระบบจะแสดง<br>ournals Upload<br>Jpload Parameters<br>Rows to Uploa                                                                            | หน้าจอ uploa                                                                                                 | All Rows                                                                                                    | r ให้กดปุ่ม                                                                                                    | Upload                                                                                                    | : •                                        |                                          |                  |               |                    |
| <sup>30</sup><br>32<br>> <u>WebADI</u> +<br>10. ระบบจะแสดง<br>ournals Upload<br>Jpload Parameters<br>Rows to Uploat                                                                           | หน้าจอ uploa                                                                                                 | All Rows C Validate Before U Automatically Sub                                                                                                    | r ให้กดปุ่ม<br>pload                                                                                                    | Upload                                                                                                    | : •                                        |                                          |                  |               |                    |
| <sup>30</sup><br>32<br>> <u>WebADI</u> +<br>10. ระบบจะแสดง<br>ournals Upload<br>Jpload Parameters<br>Rows to Uploat                                                                           | เหน้าจอ uploa<br>เร                                                                                          | All Rows All Rows All Rows All Add Rows All Add Rows All  | r ให้กดปุ่ม<br>pload<br>puit Journal Impo<br>automatically subm                                                                                                    | Upload<br>ort                                                                                                    | :                                          | ad                                       |                  |               |                    |
| <sup>30</sup><br>32<br>> <u>WebADI</u> +<br>10.                                                                                                    | หน้าจอ uploa<br>เ                                                                                            | All Rows All Rows All Rows All Rows All Add Rows All Add Rows All Add Rows All Add Rows All Add Rows All Add Rows Control Add Rows Control Add | r ให้กดปุ่ม<br> pload<br>pomit Journal Impor<br>Journals                                                                                                    | Upload<br>ort<br>itted on successful co                                                                             | : • • • • • • • • • • • • • • • • • • •    | ad                                       |                  |               |                    |
| <sup>30</sup><br>32<br>> <u>WebADI</u> +<br>10. ระบบจะแสดง<br>ournals Upload<br>Jpload Parameters<br>Rows to Uploa                                                                            | งหน้าจอ uploa<br>เ                                                                                           | <ul> <li>All Rows</li> <li>Flagged Rows</li> <li>Validate Before U</li> <li>Automatically Sut<br/>Journal Import will be<br/>Create Summary<br/>Journal Import will su</li> </ul>                                                                                                    | r ให้กดปุ่ม<br>pload<br>omit Journal Impo<br>sautomatically subm<br>Journals<br>mmarize all transact                                                                                        | Upload<br>ort<br>itted on successful co                                                                             | mpletion of the uplo                       | ad ourrency                              |                  |               | _                  |
| <sup>30</sup><br>32<br>> <u>WebADI</u> +<br>10. ระบบจะแสดง<br>ournals Upload<br>Jpload Parameters<br>Rows to Uploa                                                                            | งหน้าจอ uploa<br>;<br>(<br>)<br>E<br>E<br>[                                                                  | All Rows All Rows Flagged Rows Validate Before U Automatically Sut Journal Import will be Create Summary Journal Import will su Journal Import will su To import unbalance To import unbalance                                                                                                    | r ให้กดปุ่ม<br>pload<br>omit Journal Impo<br>automatically subm<br>Journals<br>mmarize all transact<br>ed Journals<br>j journals, you must                                                  | Upload<br>ort<br>itted on successful co-<br>ions that share the sa<br>define a suspense aci                         | mpletion of the uplo<br>me account, period | ad<br>and ourrency<br>nals and a reserve | e for encumbranc | e account for | encumbrance        |
| <sup>30</sup><br>32<br>32<br>32<br>32<br>32<br>4<br>30<br>31<br>32<br>4<br>31<br>32<br>4<br>31<br>31<br>32<br>4<br>31<br>31<br>31<br>31<br>31<br>31<br>31<br>31<br>31<br>31<br>31<br>31<br>31 | งหน้าจอ uploa<br>;<br>[<br>[<br>[<br>[<br>[<br>[<br>[<br>[                                                   | All Rows All Rows Flagged Rows Validate Before U Automatically Sut Journal Import will be Create Summary Journal Import will su Upload Unbalance To import unbalances Do Not Import                                                                                                    | r ให้กดปุ่ม<br>pload<br>omit Journal Impo<br>automatically subm<br>Journals<br>mmarize all transact<br>ed Journals<br>d journals, you must                                                  | Upload<br>ort<br>litted on successful co-<br>ions that share the sa<br>define a suspense acc                        | mpletion of the uplo<br>me account, period | ad<br>and currency<br>nals and a reserve | e for encumbrano | e account for | encumbrance        |
| <sup>30</sup><br>32<br>> <u>WebADI</u> +<br>10. <b>5ະນນຈະແສດ</b><br>ournals Upload<br>Jpload Parameters<br>Rows to Uploa                                                                      | งหน้าจอ uploa<br>;<br>[<br>[<br>[<br>[<br>[<br>[<br>[<br>[<br>[<br>[<br>[<br>[<br>[<br>[<br>[<br>[<br>[<br>[ | All Rows     Flagged Rows     Validate Before U     Automatically Sut     Journal Import will su     Journal Import will su     Upload Unbalance     To import unbalancet     journals     Do Not Import     Import With Valid     Import Without Va     Specify how Journal                                                                                                    | r ให้กดปุ่ม<br>pload<br>pmit Journal Impo<br>automatically subm<br>Journals<br>mmarize all transact<br>ed Journals<br>d journals, you must<br>ation<br>alidation<br>import will handle de   | Upload<br>off<br>itted on successful co<br>ions that share the sa<br>define a suspense acr<br>scriptive flexfields  | mpletion of the uplo<br>me account, period | ad<br>and ourrency<br>nais and a reserve | e for encumbranc | e account for | encumbrance        |
| <sup>30</sup><br>32<br>32<br><b>WebADI</b> +<br><b>10. 5ະນນຈະແສດ</b><br>ournals Upload<br><b>Jpload Parameters</b><br>Rows to Uploa                                                           | งหน้าจอ uploa<br>;<br>[<br>[<br>[<br>[<br>[<br>[<br>[<br>[<br>[<br>[<br>[<br>[<br>[<br>[<br>[<br>[<br>[<br>[ | All Rows All Rows Flagged Rows Validate Before U Automatically Sut Journal Import will su Upload Unbalance To import unbalancec journals. Do Not Import Import With Valid Import With Valid Import Without Vs Specify how Journal I                                                                                                    | r ให้กดปุ่ม<br>pload<br>pmit Journal Impo<br>automatically subm<br>Journals<br>mmarize all transact<br>ed Journals<br>d journals<br>d journals<br>d journals<br>d journals<br>d journals    | Upload                                                                                                    | mpletion of the uplo<br>me account, period | ad<br>and currency<br>nais and a reserve | e for encumbranc | e account for | encumbrance        |
| <sup>30</sup><br>32<br>32<br><b>WebADI</b> +<br><b>10. ระบบจะแสดง</b><br>ournals Upload<br><b>Jpload Parameters</b><br>Rows to Uploat<br>Descriptive Flexfields                               | งหน้าจอ uploa<br>;<br>[<br>[<br>[<br>[<br>[<br>[<br>[<br>[<br>[<br>[<br>[<br>[<br>[<br>[<br>[<br>[<br>[<br>[ | All Rows All Rows Flagged Rows Validate Before U Automatically Sut Journal Import will be Create Summary Journal Import will bu Upload Unbalance To import unbalances Do Not Import Import With Valid Import Without Va Specify how Journal I                                                                                                    | r ให้กดปุ่ม<br>pload<br>omit Journal Impo<br>a automatically subm<br>Journals<br>marize all transact<br>ed Journals<br>d journals, you must<br>ation<br>alidation<br>Import will handle de  | Upload<br>of<br>itted on successful co-<br>ions that share the sa<br>define a suspense acr<br>scriptive flexfields  | mpletion of the uplo<br>me account, period | ad<br>and ourrency<br>nais and a reserve | e for encumbranc | e account for | encumbrance<br>ose |
| <sup>30</sup><br>32<br>> <u>WebADI</u> +<br>10. ระบบจะแสดง<br>ournals Upload<br>Jpload Parameters<br>Rows to Uploat<br>Descriptive Flexfields                                                 | งหน้าจอ uploa<br>;<br>[<br>[<br>[<br>[<br>[<br>[<br>[<br>[<br>[<br>[<br>[<br>[<br>[<br>[<br>[<br>[<br>[<br>[ | All Rows All Rows Flagged Rows Validate Before U Automatically Sut Journal Import will su Upload Unbalance iournals. Do Not Import Import With Valid Import With Valid Import With Valid Import With Valid                                                                                                    | r ให้กดปุ่ม<br>Ipload<br>omit Journal Impor<br>automatically subm<br>Journals<br>mmarize all transact<br>ed Journals<br>d journals, you must<br>ation<br>alidation<br>Import will handle de | Upload<br>ort<br>itted on successful co-<br>ions that share the sa<br>define a suspense ac-<br>scriptive flexfields | mpletion of the uplo<br>me account, period | ad<br>and currency<br>nals and a reserve | e for encumbranc | e account for | encumbrance<br>ose |

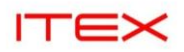

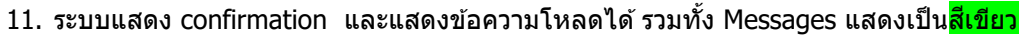

| ×   |                   | 19~          | Q                               | Genera             | l Ledger -          | Journals                     |                                                                                                    | ixcel                            |                                                    |                 |                                              |             |                            |       |     | SC |   | ð X       |
|-----|-------------------|--------------|---------------------------------|--------------------|---------------------|------------------------------|----------------------------------------------------------------------------------------------------|----------------------------------|----------------------------------------------------|-----------------|----------------------------------------------|-------------|----------------------------|-------|-----|----|---|-----------|
| F   | ile               | Oracle       | Home                            | Insert             | Page L              | ayout                        | Formulas                                                                                                    | Data                             | Review View                                        | Help            |                                              |             |                            |       |     |    |   | ピ Share 、 |
|     | List of<br>Values | Graph<br>All | Graph<br>Selection              | Graph<br>Valuation | Show<br>Filters     | Reset<br>Filters             | (The second second seco | Download                         | Switch<br>Responsibility                           | onitor          |                                              |             |                            |       |     |    |   |           |
|     |                   | Data Ar      | id Graphs                       |                    | Edit                | ting                         | Upload And                                                                                                    | Download                         | Roles                                              | Request         |                                              |             |                            |       |     |    |   | ~         |
|     |                   | ~            | : × 、                           | f.<br>Journa       | '21020<br>Is Upload |                              |                                                                                                    |                                  |                                                    |                 |                                              | ×           |                            |       |     |    |   | ,         |
|     |                   |              |                                 | The upload to      | the final appli     | s completed<br>ication table | with the followin<br>s. Upload validat                                                                                                    | g status:(Note<br>ion errors can | that this upload involved<br>occur in either step) | wo steps: uploa | d of rows to intermediate staging tables, fo | followed by |                            |       |     |    |   |           |
| 1 2 |                   | A B          | С                               | • Journa           | I Import Reque      | st ID 183560                 | 08                                                                                                    |                                  |                                                    |                 |                                              |             | <                          | L     | N   |    | 0 | Ρ         |
| []  | 12<br>13          | Curr         | ency<br>unting D                | Please se          | elect Close to r    | return to the                | spreadsheet.                                                                                                    |                                  |                                                    |                 |                                              | Close       |                            |       |     |    |   |           |
| 1:  | 15<br>16          | Uple         | <b>Susiness_</b><br>List - Text | .u                 |                     |                              |                                                                                                    |                                  |                                                    |                 |                                              |             | cription                   | Messa | ges |    |   |           |
|     | 17<br>18<br>19    | 0            | 9                               |                    |                     |                              |                                                                                                    |                                  |                                                    |                 |                                              |             | Description<br>Description |       |     |    |   |           |
|     | 20<br>21<br>22    |              |                                 |                    |                     |                              |                                                                                                    |                                  |                                                    |                 |                                              |             |                            |       |     |    |   |           |

#### 12. ไปหน้าจอ View> Request แล้วกดปุ่ม find

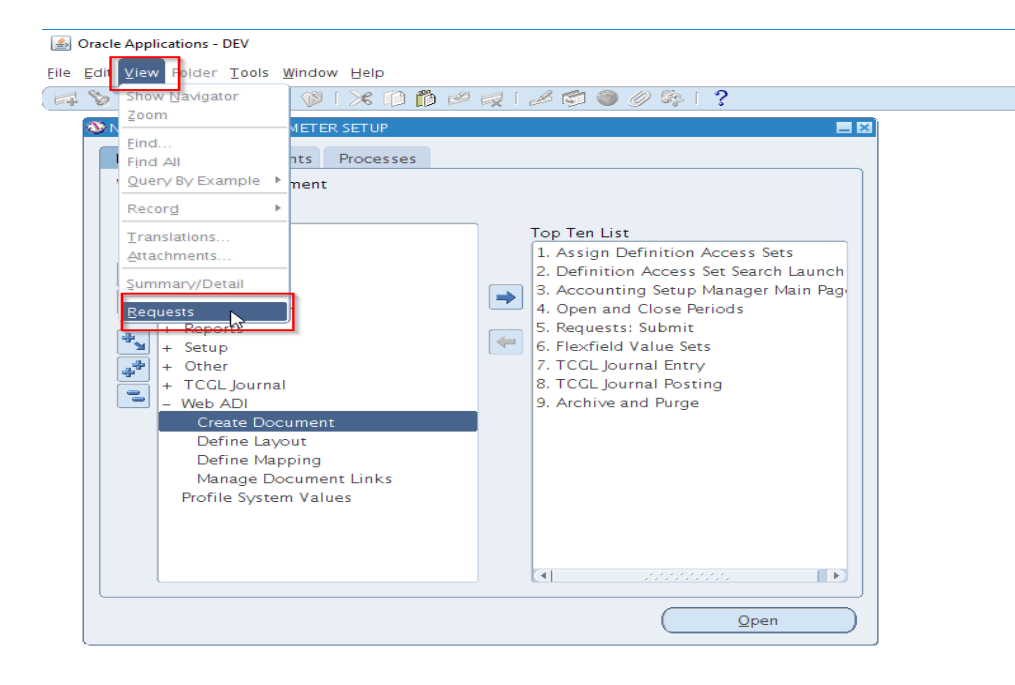

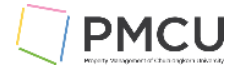

| ITEX                                     |                 |                 |                        |                                                                                                    |
|------------------------------------------|-----------------|-----------------|------------------------|----------------------------------------------------------------------------------------------------|
| 13. กดปุ่ม find                          |                 |                 |                        | Material and Annual Material and Annual Annual Annual Annual Annual Annual Annual Annual Annual Annual Annual A |
| Find Requests                            | offe            | Supplit a l     | low Roquest            |                                                                                                    |
| OMy Completed <u>R</u> equests           |                 |                 |                        |                                                                                                    |
| OMy Requests In Progress                 |                 |                 |                        |                                                                                                    |
| • <u>All My Requests</u>                 |                 |                 |                        |                                                                                                    |
| O <u>S</u> pecific <sup>®</sup> Requests |                 |                 |                        |                                                                                                    |
| Request ID                               |                 |                 |                        |                                                                                                    |
| Date Submitted                           |                 |                 |                        |                                                                                                    |
| Date Completed                           |                 |                 |                        |                                                                                                    |
| Status                                   |                 |                 | -                      |                                                                                                    |
| Phase                                    |                 | ,               | -                      |                                                                                                    |
| Requestor                                |                 |                 |                        |                                                                                                    |
|                                          | Include Reg     | uest Set Stage  | es in Ouerv            |                                                                                                    |
| Order Bv                                 | Request ID      |                 | - In Query             | •                                                                                                    |
|                                          | lect the Num    | per of Davis to | View                   | 7                                                                                                    |
| Se                                       | lect the Num    | er or Days to   | view:                  |                                                                                                    |
| Submit a New Request S                   | ibmit New Red   | quest Set       | <u>C</u> lear          | Find                                                                                                    |
| `                                        |                 |                 |                        |                                                                                                    |
| 14. ดู Name Web ADI-Journal              | Import กดปุ่ม \ | /iew Output     |                        |                                                                                                    |
| Requests                                 |                 |                 |                        |                                                                                                    |
|                                          | nd Requests     | Submit          | t a New Request        | Submit New Request Set                                                                                          |
|                                          |                 |                 |                        |                                                                                                    |
| Auto Refresh (X)                         |                 | Copy            | Single Request         | Copy Reguest Set                                                                                                |
|                                          |                 |                 |                        |                                                                                                    |
| Request ID                               | Parent<br>I     |                 |                        |                                                                                                    |
| Name                                     |                 | Phase           | Status                 | Parameters                                                                                                    |
| 18356008 Web ADI – Journal In            | port            | Completed       | Normal                 | 213510, 1008, N, 2025/01/                                                                                       |
|                                          |                 |                 |                        |                                                                                                    |
|                                          |                 |                 |                        |                                                                                                    |
|                                          |                 |                 |                        |                                                                                                    |
|                                          |                 |                 |                        |                                                                                                    |
|                                          |                 |                 |                        |                                                                                                    |
|                                          |                 |                 |                        |                                                                                                    |
|                                          |                 |                 |                        |                                                                                                    |
| Ĭ i                                      |                 |                 |                        |                                                                                                    |
|                                          |                 |                 |                        |                                                                                                    |
|                                          | [               |                 |                        |                                                                                                    |
| Hold Paguast                             | View Details    |                 | Dorup Doquost          | View Output                                                                                                    |
|                                          | view Details    |                 | ker <u>u</u> n kequest |                                                                                                    |
|                                          | Diamati         |                 | int (Development)      |                                                                                                    |
| Cancel Request                           | Diagnostics     | Rep             | rint/Republish (       | U) View Log ( <u>K</u> )                                                                                        |
|                                          |                 |                 |                        |                                                                                                    |
|                                          |                 |                 |                        |                                                                                                    |

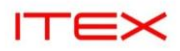

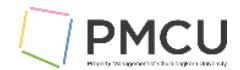

# 15. View Output แสดง Success และ โชว์ Batch แสดงว่าสามารถสร้าง journal ได้

| ส่วนบริหารกิจการสยามสแควร์วัน<br>Concurrent Request ID: 18356 | 008                 | Journ          | al Impor              | t Execution R                | leport                 | Pa                | Date<br>age:            | 21-JAN-25 14<br>1                | 4:28                                    |
|---------------------------------------------------------------|---------------------|----------------|-----------------------|------------------------------|------------------------|-------------------|-------------------------|----------------------------------|-----------------------------------------|
| Journal Entry Source Name                                     | Total<br>Group Id S | Total<br>tatus | Total Tot<br>Lines Bi | al Unbalance<br>atches Heade | d Total Unba<br>rs Bat | alanced T<br>ches | otal Flex To<br>Headers | tal Non-Flex<br>Errors           | Errors                                  |
| Spreadsheet                                                   | Success             | 2              | 1                     | 1                            | 0                      | 0                 | 0                       | 0                                |                                         |
| *** TOTALS ***                                                |                     | 2              | 1                     | 1 C                          | )                      | 0 C               | ) (                     | )                                |                                         |
|                                                               |                     |                |                       |                              |                        |                   | Batches Cr              | eated ====                       |                                         |
| V/arning Batch Name                                           |                     |                | To<br>Peri            | tal Total<br>od Name Lir     | Total<br>nes Headers   | Accour            | Total<br>nted Debits    | Accounted                        | Credits                                 |
| Spreadsheet A 18356008                                        |                     |                | JAI                   | V-25 2                       | 2 1                    | 2000              | 0.01                    | 20000.01                         |                                         |
| Error<br>Code Journal Entry Name                              | Bai                 | tch Nar        | ne                    |                              | Lines Period           | Unbalanco<br>Name | ed Journal<br>Total Deb | Entries** ==<br>ts Total Cre<br> | eeneeneeneeneeneeneeneeneeneeneeneeneen |
| Error Code Source                                             | Accounting          | <br>Ci         | urrency               | Entered D                    | ebit Ente              | red Credi         | = Error Li              | nes =====<br>g Flexfield/CC      | CID                                     |
|                                                               |                     |                |                       |                              |                        |                   | == Error                | Key =====                        |                                         |

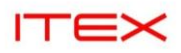

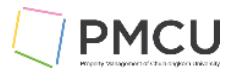

# 4. Auto Copy

#### Oracle Menu Path: (N) > Journal > Enter>Find

#### วัตถุประสงค์และการทำงาน

ใช้หน้าจอนี้ในการ Auto Copy Batch ระบบจะทำการ Copy ข้อมูลจาก Batch ที่ต้องการ แล้วสร้างเป็น Batch Journal ใหม่ โดยมี Source = AutoCopy

1. ทำการหา Batch ที่ต้องการจะ Copy เช่นระบุข้อมูลชื่อ Batch แล้วกดปุ่ม Find เพื่อค้นหา

| Find Jour | nals     |                   |               |          |
|-----------|----------|-------------------|---------------|----------|
|           |          |                   | I             |          |
| ß         | Batch    | SQ1%TEST2%        |               | -        |
|           | Journal  |                   |               |          |
|           | Ledger   |                   |               |          |
|           | Source   |                   | Period        |          |
| C         | Category |                   | Currency      |          |
| - Status  | 5        |                   | Control Total |          |
|           | Posting  |                   | Batch         |          |
|           | Funds    |                   | Journal       |          |
|           |          |                   |               |          |
|           |          |                   |               | More     |
| Clea      | ar       | New <u>B</u> atch | New Jour      | mal Find |

#### 2. ทำการกดปุ่ม Auto Copy

| Saltin Status | Source | Category | Period | Batch Name | Journal Name | Currency             | Journal Debit | Journal Credi |
|---------------|--------|----------|--------|------------|--------------|----------------------|---------------|---------------|
| Posted        | Manual | Addition | JUL-24 | SQ1_TEST2  | SQ1_TEST2-2  | THB                  | 2,000.00      | 2,000.00      |
| Posted        | Manual | Addition | JUL-24 | SQ1_TEST2  | SQ1_TEST2-1  | ТНВ                  | 300.00        | 300.00        |
|               |        |          |        |            |              |                      |               |               |
|               |        |          |        |            |              |                      |               |               |
|               |        |          |        |            |              |                      |               |               |
|               |        |          |        |            |              |                      |               |               |
|               |        |          |        |            |              |                      |               |               |
|               |        |          |        |            |              |                      |               |               |
|               |        |          |        |            |              |                      |               |               |
|               |        |          |        |            |              |                      |               |               |
| Review Jo     | urnal  | Review B | latch  |            | Post         | <u>R</u> everse Bato | :h            | Requery       |

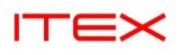

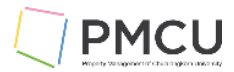

# 3. ระบุข้อมูล Batch, Period, Effective Date แล้วกดปุ่ม OK

| Batch Status | Source                                | Category                    | Period                              | Batch Name     | Journal Name     | Currency | Journal Debit | Journal Credit |
|--------------|---------------------------------------|-----------------------------|-------------------------------------|----------------|------------------|----------|---------------|----------------|
| Posted       | Manual                                | Addition                    | JUL-24                              | SQ1_TEST2      | SQ1_TEST2-2      | тнв      | 2,000.00      | 2,000.00       |
| Posted       | Manual                                | Addition                    | JUL-24                              | SQ1_TEST2      | SQ1_TEST2-1      | ТНВ      | 300.00        | 300.00         |
|              | • • • • • • • • • • • • • • • • • • • | oCopy Batch                 |                                     |                | B                |          |               |                |
|              |                                       | Batch SQ1_<br>Period SEP-2  | Copy_TEST6<br>24 2                  | Effective Date | 30-SEP-2024      |          |               |                |
| 4            |                                       | Batch SQ1 (<br>Period SEP-2 | Сору_ТЕST6<br><sup>:4</sup> 2<br>:К | Effective Date | 30-SEP-2024<br>3 |          |               |                |

| ลำดับ | ชื่อฟิลด์      | คำอธิบาย                                | (*) | รายละเอียดเพิ่มเติม |
|-------|----------------|-----------------------------------------|-----|---------------------|
| 1     | Batch          | ระบุชื่อ Batch ใหม่ที่ต้องการสร้าง      | *   |                     |
| 2     | Period         | ระบุชื่อ Period ที่ต้องการบันทึก        | *   |                     |
| 3     | Effective Date | ระบุวันที่ที่ต้องการลงใน Effective Date | *   |                     |

# 4. ระบบให้เลขที่ Request ID

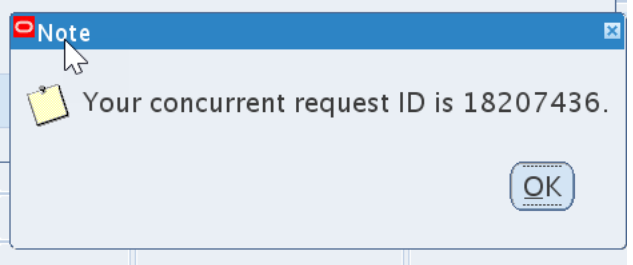

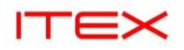

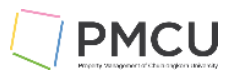

# 5. View Request

| 0                 | Requests        |                     |         |                   |        |                |                       |                  |                             |  |
|-------------------|-----------------|---------------------|---------|-------------------|--------|----------------|-----------------------|------------------|-----------------------------|--|
|                   | Revies          | h Data              | Find Re | equests           |        | ub <u>m</u> it | a New Reques          | t                | Submit New Request Set      |  |
|                   | □Auto Refr      | esh (≚)             |         |                   |        | <u>C</u> opy S | ingle Request         | Copy Reguest Set |                             |  |
| Request ID Parent |                 |                     |         |                   |        |                |                       |                  |                             |  |
|                   |                 | Name                |         |                   | Phase  |                | Status                | Pa               | rameters                    |  |
|                   | 18207436        | Autocopy Journals   |         |                   | Comple | eted           | Normal                | 19               | 97239, SQ1_Copy_TEST( 🖹     |  |
| Γ                 | 18204091        | Account Analysis I  | Report  |                   | Comple | eted           | Normal                | 10               | 1, 3008, ส่วนบริหารกิจการ   |  |
|                   | 18200583        | CUP-ACCOUNT JC      | DURNA   |                   | Comple | eted           | Normal                | 10               | 08, 3008, 50275, THB, ,     |  |
|                   | 18200558        | Create Reporting S  | Sequen  |                   | Comple | eted           | Normal                | 30               | 08, MAY-24, ASSIGN          |  |
|                   | 18200557        | Subledger Period    | Close E |                   | Comple | eted           | Normal                | 10               | 1, All, 3008, ส่วนบริหารกิจ |  |
|                   | 18200556        | Periods – Close Pe  | eriod   |                   | Compl  | eted           | Warning               | SQ               | 1, 1008, 3008, MAY-24,      |  |
|                   | 18200551        | Create Reporting S  | Sequen  |                   | Comple | eted           | Normal                | 30               | 08, JUN–24, ASSIGN          |  |
|                   | 18200550        | Periods – Close Pe  | eriod   |                   | Comple | eted           | Normal                | SQ               | 1, 1008, 3008, JUN-24,      |  |
|                   | 18200541        | Posting: Single Leo | dger    |                   | Comple | eted           | Normal                | 30               | 08, 1008, 50275, 23513      |  |
|                   | 18200537        | Create Reporting S  | Sequen  |                   | Comple | eted           | Normal                | 30               | 08, MAY-24, RESET           |  |
|                   |                 |                     |         |                   |        |                |                       |                  |                             |  |
|                   | Hold R          | lequest             | Vie     | w Detail <u>s</u> |        | R              | er <u>u</u> n Request |                  | View Output                 |  |
|                   | Ca <u>n</u> cel | Request             | Dia     | agnostics         |        | Repi           | int/Republish         | (])              | View Log ( <u>K</u> )       |  |
|                   |                 |                     |         |                   |        |                |                       |                  |                             |  |

6. Find Journal ระบุข้อมูล Batch แล้วกดปุ่ม Find

| 🖻 Find Jou | irnals   |                   |               |          |
|------------|----------|-------------------|---------------|----------|
|            |          |                   |               |          |
| 5          | Batch    | SQ1_%TEST6        |               |          |
|            | Journal  |                   |               |          |
|            | Ledger   |                   |               |          |
|            | Source   |                   | Period        |          |
|            | Category |                   | Currency      |          |
| – Statı    | ıs       |                   | Control Total |          |
|            | Posting  |                   | Batch         |          |
|            | Funds    |                   | Journal       |          |
|            |          |                   |               |          |
| -          |          |                   |               | More     |
|            | ear      | New <u>B</u> atch | New Jour      | mal Find |

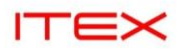

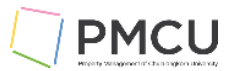

# 7. ระบบจะสร้าง Batch ใหม่ source = AutoCopy

| er Journals (ສ່ວນ | เบริหารกิจการสยา | ามสแควร์วัน) |        |                |              |                      |               |                |
|-------------------|------------------|--------------|--------|----------------|--------------|----------------------|---------------|----------------|
| atch Status       | Source           | Category     | Period | Batch Name     | Journal Name | Currency             | Journal Debit | Journal Credit |
| Jnposted          | AutoCopy         | Addition     | SEP-24 | SQ1_Copy_TEST6 | SQ1_TEST2-1  | ТНВ                  | 300.00        | 300.00         |
| Jnposted          | AutoCopy         | Addition     | SEP-24 | SQ1_Copy_TEST6 | SQ1_TEST2-2  | ТНВ                  | 2,000.00      | 2,000.00       |
|                   |                  |              |        |                |              |                      |               |                |
|                   |                  |              |        |                |              |                      |               |                |
|                   |                  |              |        |                |              |                      |               |                |
|                   |                  |              |        |                |              |                      |               |                |
|                   |                  |              |        |                |              |                      |               |                |
|                   |                  |              |        |                |              |                      |               |                |
|                   |                  |              |        |                |              |                      |               |                |
|                   |                  |              |        |                |              |                      |               |                |
|                   |                  |              |        |                |              |                      |               |                |
|                   |                  |              |        |                |              |                      |               |                |
|                   |                  |              |        |                |              |                      |               |                |
| Review Jo         | urnal            | Review B     | latch  | P              | ost          | <u>R</u> everse Batc | h             | Reguery        |

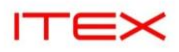

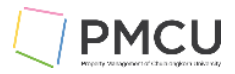

# 5. Drill Down from GL

# Oracle Menu Path: (N) > Journal > Find

#### วัตถุประสงค์และการทำงาน

#### ใช้หน้าจอนี้ในการ Drill Down จาก Journal มา Sub module ผ่าน Subledger Journal กดปุ่ม Line Drilldown

| 🖸 Jour | nals (ส่วนบริหารกิจการ | รสยามสแควร์วัน) - 3915                   | 4 Payables 17869970                | ): A 195830          |               |                        |                   |                |
|--------|------------------------|------------------------------------------|------------------------------------|----------------------|---------------|------------------------|-------------------|----------------|
| r      | Journal                | Payments THB                             |                                    |                      | Conversio     | n                      | Reverse           |                |
| £      | Description            | Journal Import 1786                      | 9970:                              |                      | Currency      | ТНВ                    | Date              |                |
|        | Ledger                 | ส่วนบริหารกิจการสย                       | Category                           | Payments             | Date          | 18-MAR-2024            | Period            |                |
|        | Period                 | MAR-24                                   | Effective Date                     | 18-MAR-2024          | Type          | User                   | Method Sv         | vitch Dr/Cr 🔹  |
|        | Balance Type           | Actual                                   | Budget                             |                      | Rate          | 1                      | Status No         | ot Reversed    |
| (      | Clearing Company       |                                          | Ta×                                | Not Required         |               |                        | Re                | verse          |
|        |                        |                                          | Control Total                      |                      |               | []]                    | ]                 |                |
|        | Lines Oth              | er Information                           |                                    |                      |               |                        |                   |                |
|        |                        |                                          |                                    |                      |               |                        |                   |                |
| Line   | Account                |                                          | Debit (THB)                        | Credit (THB)         | Description   |                        |                   | []             |
| 1      | 09-091900C-111         | 0300095-00000-0                          | 5,000.00                           |                      | 46700253      |                        |                   |                |
| 2      | 09-091900C-111         | 0300095-00000-0                          |                                    | 514.59               | 46700219      |                        |                   |                |
| 3      | 09-091900C-111         | 0300095-00000-0                          |                                    | 2,783.00             | 46700236      |                        |                   |                |
| 4      | 09-091900C-111         | 0300095-00000-0                          |                                    | 3,083.85             | 46700247      |                        |                   |                |
| 5      | 09-091900C-111         | 0300095-00000-0                          |                                    | 3,803.28             | 46700258      |                        |                   |                |
| 6      | 09-091900C-111         | 0300095-00000-0                          |                                    | 5,000.00             | 46700253      |                        |                   |                |
| 7      | 09-091900C-111         | 0300095-00000-0                          |                                    | 5,000.00             | 46700256      |                        |                   |                |
| 8      | 09-091900C-111         | 0300095-00000-0                          |                                    | 6,678.00             | 46700244      |                        |                   |                |
|        |                        | [                                        | 23,647,017.96                      | 23,647,017.96        |               |                        |                   |                |
|        |                        |                                          | 4                                  |                      |               |                        |                   | Þ              |
|        | Acct Desc              | ส่วนบริหารกิจการสยาง                     | มสแควร−ส่วนบริหารก <del>ิ</del> จเ | การสยามสแควร–บัญชีพร | ก เงินฝากธนาค | าร (A–ใม่ระบุกิจกรรม   | –ใม่ระบุประเภทงบา | ประมาณ–ใม่ระบุ |
|        | Post                   | AutoCopy E                               | Batch                              | Approve              |               | Line <u>D</u> rilldown | T Ag              | gcounts        |
| 1      | OL 1 5 1               | 1.1.1.1.1.1.1.1.1.1.1.1.1.1.1.1.1.1.1.1. | F 1                                | U. B. H.             | (             | CI D 1 1               |                   | -              |

# 1. View Transaction

| View             | Journal                                       | I Entry Lir                                     | ies               |                    |                 |                                     |                              |                              |               |                           |                      |          |            |                   |       |                 |      |                 |                  |                          |
|------------------|-----------------------------------------------|-------------------------------------------------|-------------------|--------------------|-----------------|-------------------------------------|------------------------------|------------------------------|---------------|---------------------------|----------------------|----------|------------|-------------------|-------|-----------------|------|-----------------|------------------|--------------------------|
| ${\leftarrow}$   |                                               |                                                 |                   |                    |                 |                                     |                              |                              |               |                           |                      |          |            |                   |       |                 |      |                 |                  | Save Search              |
|                  | Ledger ត                                      | ี<br>เวนบริหารกิจการเ                           | สยามสแต           | จวร์วัน            |                 |                                     | GL Batch                     | Name 391                     | 54 F          | Payables '                | 17869970             | ): A 195 | 830        |                   |       |                 |      |                 |                  |                          |
|                  | Period N                                      | AR-24                                           |                   |                    |                 | GL Jo                               | urnal Entry                  | Name Pay                     | /mer          | nts THB                   |                      |          |            |                   |       |                 |      |                 |                  |                          |
| 0                | Currency T                                    | тнв 🖓                                           |                   |                    |                 |                                     | Account                      | ed DR                        |               |                           |                      |          |            |                   |       |                 |      |                 |                  |                          |
|                  | Account 0                                     | 9-091900C-111                                   | 030009            | 5-00000-0000       | 00-000          |                                     | Account                      | ed CR 514                    | .59           |                           |                      |          |            |                   |       |                 |      |                 |                  |                          |
| Adva             | nced Sea                                      | irch                                            |                   |                    |                 |                                     |                              |                              |               |                           |                      |          |            |                   |       |                 |      |                 |                  |                          |
| Specify<br>Match | Parameters a     All      Balane Natural Acco | and values to fil Any cing Segment ount Segment | is<br>is          | data that is dis   | splayed<br>~    | in your results                     | s set.                       |                              |               |                           |                      |          |            |                   |       |                 |      |                 |                  |                          |
|                  |                                               | GL Date                                         | is                |                    | ~               | (21-Jan-202                         | 5)                           |                              | G             | Č0                        |                      |          |            |                   |       |                 |      |                 |                  |                          |
|                  |                                               |                                                 | Go                | Clear              |                 | Add Another                         | Accounte                     | d CR                         |               |                           | ~                    | Add      |            |                   |       |                 |      |                 |                  |                          |
| Select           | Subledger J                                   | Journal Entry L                                 | ine:              | View Transad       | tion            | View Journa                         | al Entry                     | Export                       | ••            |                           |                      |          |            |                   |       |                 |      |                 |                  |                          |
| Select           | t Ledger 🛆                                    | Acco                                            | unt 🛆             |                    | Acco            | untDescripti                        | ion 🛆                        |                              |               |                           |                      |          | GL Date ⊿  | Accounti<br>Class | ing   | △ Account<br>DR | ted∠ | Accounted<br>CR | $\bigtriangleup$ | Supporting<br>References |
| ۲                | ส่วนบริหารกิจ<br>สยามสแควร์วั                 | จการ 09-09<br>วัน 00000                         | 1900C-<br>-00000- | 1110300095-<br>000 | ส่วนบ่<br>ธนาคา | ริหารกิจการสยา<br>เร (A-ไม่ระบุกิจก | มสแควร-ส่วน<br>ารรม-ไม่ระบุป | บริหารกิจการส<br>ระเภทงบประม | สยาม<br>เาณ-่ | มสแควร-บัถ<br>-ไม่ระบุโคร | มูชีพัก เงิน<br>งการ | ฝาก      | 15-Mar-202 | 24 Cash Clea      | aring |                 |      | 514             | 1.59             | pq                       |
| 4                |                                               |                                                 |                   |                    |                 |                                     |                              |                              |               |                           |                      |          |            |                   |       |                 |      |                 |                  |                          |

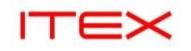

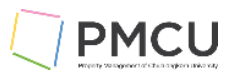

#### ระบบจะแสดงข้อมูล

| Payme | nts (SQ1 General Ledg | jer Manager)                   |                        |                         | E 🗆 🛙                        |
|-------|-----------------------|--------------------------------|------------------------|-------------------------|------------------------------|
| 2     | $\Im$                 |                                |                        |                         |                              |
| Тур   | e Operating Unit      | Trading Partner                | Supplier Number        | Supplier Site           | Trading Partner Address      |
| Quio  | ck SQ1 Legal/OU       | บริษัท โทรดมนาคมแห่งชาติ จำกัด | 9122                   | SQ1                     | 99 ถ.แจ้งวัฒนะ แขวงทุ่งสอง 📤 |
|       |                       |                                |                        |                         |                              |
|       |                       |                                |                        |                         |                              |
|       |                       |                                |                        |                         |                              |
| Nur   | mber                  | Date                           | Amount                 | GL Date                 | Payment<br>Amount []         |
| 110   | 16772265              | 22-FEB-2024                    | 519.44                 | 15-MAR-2024             | 514.59                       |
|       |                       |                                |                        |                         |                              |
|       |                       |                                |                        |                         |                              |
|       |                       | Description                    | ด่าโทรศัพท์พื้นฐานจำนว | น 4 หมายเลขเดือน ม.ค.67 |                              |
|       |                       |                                |                        |                         | Invoice Overview             |
|       |                       |                                |                        |                         | Accounting Processed         |

# 2. View Journal Entry

| View                        | Journa                    | I Entry I                          | Line                    | 5           |                 |                             |                                     |                          |                          |                  |                        |                    |         |      |             |                     |                  |               |      |              |                          |
|-----------------------------|---------------------------|------------------------------------|-------------------------|-------------|-----------------|-----------------------------|-------------------------------------|--------------------------|--------------------------|------------------|------------------------|--------------------|---------|------|-------------|---------------------|------------------|---------------|------|--------------|--------------------------|
| $\stackrel{\wedge}{\simeq}$ |                           |                                    |                         |             |                 |                             |                                     |                          |                          |                  |                        |                    |         |      |             |                     |                  |               |      |              | Save Search              |
|                             | Ledger                    | ส่วนบริหารกิจเ                     | การสยา                  | มสแคว       | ร์วัน           |                             |                                     | GL Batcl                 | n Name                   | 39154            | Payable                | s 17869            | 970: A  | 1958 | 30          |                     |                  |               |      |              |                          |
|                             | Period                    | MAR-24                             |                         |             |                 |                             | GL Jour                             | nal Entr                 | y Name                   | Payme            | ents THB               |                    |         |      |             |                     |                  |               |      |              |                          |
| 0                           | Currency                  | тнв 🖓                              |                         |             |                 |                             |                                     | Accour                   | rted DR                  |                  |                        |                    |         |      |             |                     |                  |               |      |              |                          |
|                             | Account                   | 09-091900C-                        | -111030                 | 00095-      | 0000-0000       | 0-000                       |                                     | Accour                   | ited CR                  | 514.59           |                        |                    |         |      |             |                     |                  |               |      |              |                          |
| Adva                        | nced Sea                  | arch                               |                         |             |                 |                             |                                     |                          |                          |                  |                        |                    |         |      |             |                     |                  |               |      |              |                          |
| Materi                      | Balar<br>Natural Acc      | ncing Segme<br>count Segme<br>GL D | ent i<br>ent i<br>ate i | s<br>s<br>s | Olare           | *<br>*<br>*                 | (21-Jan-2025)                       | A                        |                          |                  | ũ.                     |                    |         |      |             |                     |                  |               |      |              |                          |
|                             |                           |                                    |                         |             | Clear           | _                           |                                     | Account                  | eu or                    |                  |                        |                    | · /     | huu  |             |                     |                  |               |      |              |                          |
| Select                      | Subledger                 | Journal Ent                        | ry Line                 | : Vi        | ew Transac      | tion                        | View Journal                        | Entry                    | Export                   |                  |                        |                    |         |      |             |                     |                  |               |      |              |                          |
| Select                      | t Ledger 🛆                | A                                  | ccoun                   | t△          |                 | Acco                        | untDescriptio                       | n 🛆                      |                          |                  |                        |                    |         |      | GL Date 🛆   | Accounting<br>Class | $\bigtriangleup$ | Account<br>DR | ed 🛆 | Accounted CR | Supporting<br>References |
| ۲                           | ส่วนบริหารก<br>สยามสแควร่ | าจการ 09<br>วัน 00                 | 9-09190<br>)000-00      | 00C-11      | 10300095-<br>)0 | ส่วนบ <sup>ร</sup><br>ธนาคา | รหารกิจการสยาม<br>ร (A-ไม่ระบุกิจกร | สแควร-ส่ว<br>รม-ไม่ระบุ: | นบริหารกิจเ<br>ประเภทงบร | การสยา<br>ประมาณ | มสแควร-:<br>-ไม่ระบุโด | บัญชีพัก<br>ครงการ | เงินฝาก | n    | 15-Mar-2024 | Cash Clearin        | g                |               |      | 514.59       | 00                       |
| 4                           |                           |                                    |                         |             |                 |                             |                                     |                          |                          |                  |                        |                    |         |      |             |                     |                  |               |      |              | ) b                      |

# ระบบจะแสดง Subledger Journal Entry

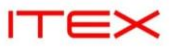

Subledger Journal Entry

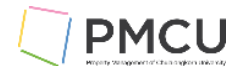

|         |                    |                               |                             |                      |              |              |                  |            | View T-Account             | View Supporting References |
|---------|--------------------|-------------------------------|-----------------------------|----------------------|--------------|--------------|------------------|------------|----------------------------|----------------------------|
|         | Ν                  | Ledger ab                     | วนบริหารกิจการสยามสแควร์วัน |                      |              |              | Category F       | ayments    |                            |                            |
|         | h                  | Journal Entry Status Fit      | nal                         |                      |              | C            | completion Date  |            |                            |                            |
|         |                    | Balance Type Ad               | ctual                       |                      |              | Joi          | Irnal Entry Type | Standard   |                            |                            |
|         |                    | GL Date 15                    | 5-Mar-2024                  |                      |              |              | Description      |            |                            |                            |
| Transa  | action Info        | rmation                       |                             |                      |              |              |                  |            |                            |                            |
|         |                    | 'Bank Name'                   | ธนาคารกรงเทพ จำกัด          |                      |              | 'Banl        | Branch Name' a   | ยามสแคว    | ź                          |                            |
|         |                    | 'Bank Account Number'         | 152-475099-7                |                      |              | 'Doc         | ument Number' 1  | 001783     |                            |                            |
|         |                    | 'Payment Document Name'       |                             |                      |              |              | 'Currency' T     | НВ         |                            |                            |
|         |                    | 'Payment Method'              | CHECK                       |                      |              |              | 'Void Date'      |            |                            |                            |
|         |                    | 'Payment Amount'              | 514.59                      |                      |              |              | 'Party Name'     | ริษัท โทรเ | คมนาคมแห่งชาติ จำกัด (มหาข | u)                         |
|         |                    | Document Sequence Name        | QuickSQ1-24                 |                      |              |              |                  |            |                            | /                          |
|         |                    | Document Sequence Number      | 46700219                    |                      |              |              |                  |            |                            |                            |
|         |                    |                               |                             |                      |              |              |                  |            |                            |                            |
| Show    | w Additional In    | formation                     |                             |                      |              |              |                  |            |                            |                            |
| Lines   |                    |                               |                             |                      |              |              |                  |            |                            |                            |
| Export  | t <sup> </sup>     |                               |                             |                      |              |              |                  |            |                            |                            |
| Details | Number $	riangleq$ | Account                       | Accounting Class            | △ Entered Currency △ | Entered DR 🛆 | Entered CR 🛆 | Accounted DR (T  | HB) 🛆      | Accounted CR (THB)         | Supporting References      |
| •       | 1                  | 09-091900C-2120301015-00000-  | 00000-000 Withholding Tax   | THB                  |              | 4.85         |                  |            | 4.                         | 35 בי                      |
| •       | 2                  | 09-091900C-2111101005-00000-0 | 00000-000 Liability         | THB                  | 4.85         |              |                  | 4.85       |                            | 00                         |
| •       | 3                  | 09-091900C-2111101005-00000-0 | 00000-000 Liability         | THB                  | 514.59       |              |                  | 514.59     |                            | 203                        |
| •       | 4                  | 09-091900C-1110300095-00000-  | 00000-000 Cash Clearing     | THB                  |              | 514.59       |                  |            | 514.                       | i9 100                     |

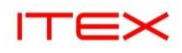

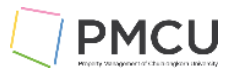

#### 6. การจัดพิมพ์รายงานและค้นหารายการที่ประมวลผล (Find Request)

#### Oracle Menu Path: Menu > View > Request

#### วัตถุประสงค์

เป็นหน้าจอที่ใช้ในการพิมพ์รายงานหรือตรวจดูโปรแกรมที่ Run ได้ หน้าจอนี้สามารถ

- 1. Find : เพื่อค้นหาหรือตรวจดูรายการที่ประมวลผลว่า Run เสร็จหรือยัง
- 2. Submit a New Request : ้กรณีจัดพิมพ์รายงานเดียว
- 3. Submit New Request Set : กรณีจัดพิมพ์เป็นชุดรายงาน 1 ชุดรายงานจะมีหลายโปรแกรมหรือหลาย รายงานอยู่ใน 1 ชุด

#### 6.1 Find เพื่อค้นหาหรือตรวจดูรายการที่ประมวลผล

1. เมื่อเข้ามาระบบจะแสดงหน้าจอ Find Request

| Find Requests                  |                          |               | ×    |
|--------------------------------|--------------------------|---------------|------|
| Wy Completed Requests          | 1                        |               |      |
| My Requests In Progress        | 2                        |               |      |
| • <u>A</u> ll My Requests 3    |                          |               |      |
| Specific Requests 4            |                          |               |      |
| Request ID                     |                          |               |      |
| Name                           |                          |               |      |
| Date Submitted                 |                          |               | -    |
| Date Completed                 |                          |               | -    |
| Status                         |                          |               | -    |
| Phase                          |                          |               |      |
| Requestor                      |                          |               | -    |
|                                | □Include Reguest Set Sta | ages in Query |      |
| Order By                       | Request ID               |               | -    |
| Se                             | elect the Number of Days | to View:      | 7 5  |
| Submit a <u>N</u> ew Request S | ubmit New Request Set    | Clear         | Find |

| ลำดับ | ชื่อฟิลด์                  | คำอธิบาย                                                                                                    | (*) | รายละเอียดเพิ่มเติม                                                                               |
|-------|----------------------------|----------------------------------------------------------------------------------------------------|-----|---------------------------------------------------------------------------------------------------|
| 1     | My Completed<br>Requests   | ค้นหารายการที่ประมวลผลเสร็จแล้ว                                                                                                    |     |                                                                                                   |
| 2     | My Requests<br>In Progress | ค้นหารายการที่อยู่ระหว่างการ<br>ประมวลผล                                                                                                    |     |                                                                                                   |
| 3     | All My<br>Requests         | ค้นหาทุกรายการ                                                                                                    | *   | รະบบຈະ Default                                                                                    |
| 4     | Specific<br>Requests       | ค้นหารายการโดยระบุเงื่อนไข<br>Request ID: เลขที่การประมวลผล<br>Name: ชื่อการประมวลผล<br>DateSubmitted: วันที่สั่งประมวลผล<br>Date Completed: วันที่ประมวลผล |     | ถ้ามีการระบุ Specific Requests<br>ต้องระบุเงื่อนไขเพิ่ม เช่น เลขที่<br>Request ID แล้วกดปุ่ม Find |

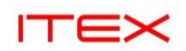

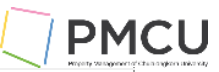

| ลำดับ | ชื่อฟิลด์                               | คำอธิบาย                                                                                   | (*) | รายละเอียดเพิ่มเติม |
|-------|-----------------------------------------|--------------------------------------------------------------------------------------------|-----|---------------------|
|       |                                         | เสร็จ<br>Status: สถานะของรายการ<br>Phase: ขั้นตอนการประมวลผล<br>Requestor: ผู้สั่งประมวลผล |     |                     |
| 5     | Select the<br>number of<br>Days to view | จำนวนวันย้อนหลังที่ต้องการคันหา                                                            | *   |                     |

# 2. แล้วกดปุ่ม Find ระบบจะแสดงหน้าจอดังนี้

| Requests        |                |               |                    | - 0    |                 |                        |     |                                | . 🗆 |
|-----------------|----------------|---------------|--------------------|--------|-----------------|------------------------|-----|--------------------------------|-----|
| 1 <u>R</u> efre | sh Data        | Find R        | equests            |        | Sub <u>m</u> it | a New Request          |     | Su <u>b</u> mit New Request Se | t   |
|                 |                |               |                    | 5      |                 |                        | _ ( | 6                              | _   |
| 🗆 Auto Ref      | resh (🖄 🙎      |               |                    |        | <u>С</u> ору    | Single Request         |     | Copy Reguest Set               |     |
| Request ID      | 3              |               | Parent             |        |                 |                        |     |                                |     |
|                 | Name           |               |                    | Phase  |                 | Status                 | Par | ameters                        |     |
| 18313217        | CUP – Preview  | v–ໃນขอชื้อ/ໃ  |                    | Compl  | eted            | Normal                 | 102 | 2, 68100025, 68100033,         |     |
| 18312559        | CUP – Preview  | v–ໃນขอชื้อ/ໃ  |                    | Compl  | eted            | Normal                 | 102 | 2, 68100029, 68100029,         |     |
| 18311971        | CUP BG02 GR    | OUP History   |                    | Comple | eted            | Normal                 | 102 | 2, 130458, 2499, 011334        |     |
| 18311967        | Transfer Journ | nal Entries t |                    | Comple | eted            | Normal                 | 20  | l, 201, Y, 1001, , 2024/1      |     |
| 18310377        | CUP – ใบขอจ้า  | J (NON VAT    |                    | Comple | eted            | Normal                 | 102 | 2, 68100029, 68100029,         |     |
| 18310167        | CUP – ใบขอจ้า  | J (NON VAT    | [                  | Comple | eted            | Normal                 | 102 | 2, 68100030, 68100030,         | -   |
| 18310154        | CUP – ใบขอซื้อ | (NON VAT      | [                  | Comple | eted            | Normal                 | 102 | 2, 68100029, 68100029,         | í.  |
| 18310094        | CUP BG02 GR    | OUP History   | 18310080           | Comple | eted            | Normal                 | 102 | 2, 129459, 2499, 011334        |     |
| 18310092        | Program – Au   | tomatic Pos   | 18310080           | Comple | eted            | Normal                 | 100 | 00, 1                          |     |
| 18310090        | Program – Au   | tomatic Pos   | 18310080           | Comple | eted            | Normal                 | 100 | 00, 1                          | Ŧ   |
|                 |                |               |                    |        |                 |                        |     | <b>V</b>                       |     |
| Hold I          | Request        | Vie           | ew Detail <u>s</u> |        | F               | Rer <u>u</u> n Request |     | View Output                    |     |
|                 |                |               |                    |        |                 |                        |     | 8                              |     |
| Ca <u>n</u> cel | Request        | Di            | agnostics          |        | Rep             | rint/Republish (       | D   | View Log ( <u>K</u> )          |     |
|                 |                |               |                    |        |                 |                        |     |                                |     |
|                 |                |               |                    |        |                 |                        |     |                                |     |

| ลำดับ | ชื่อฟิลด์    | คำอธิบาย                                                                                                    | (*) | รายละเอียดเพิ่มเติม                  |
|-------|--------------|----------------------------------------------------------------------------------------------------|-----|--------------------------------------|
| 1     | Refresh Data | กรณีที่มีการ Run รายงานการ<br>ประมวลผลยังไม่ Completed ต้องการ<br>Manual กดปุ่ม Refresh Data เพื่อดู<br>การเปลี่ยนแปลงของการประมวผล<br>จนกระทั่งเป็น Completed ซึ่งที่<br>Phase เป็น<br>Inactive: ระบบไม่ทำงาน ต้องแจ้ง<br>ผู้ดูแลระบบ<br>Pending: รอการประมวลผล<br>Running: กำลังประมวลผลเสร็จสิ้น | *   | กดปุ่มเอง                            |
| 2     | Auto Refresh | กรณีที่มีการ Run รายงานการ<br>ประมวลผลยังไม่ Completed ต้องการ<br>Auto refresh ให้อัตโนมัติ โดยการ<br>คลิ๊ก √ ที่กล่องสี่เหลี่ยม Auto<br>Refresh เพื่อให้ระบบทำงานอัตโนมัติ<br>ดูการเปลี่ยนแปลงของการประมวผล                                                                                        | *   | √ ที่กล่องสี่เหลี่ยม Auto<br>Refresh |

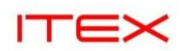

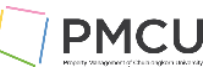

| ลำดับ | ชื่อฟิลด์                   | คำอธิบาย                                       | (*) | รายละเอียดเพิ่มเติม                                                                  |
|-------|-----------------------------|------------------------------------------------|-----|--------------------------------------------------------------------------------------|
| 3     | Submit a New<br>Request     | ด้องการจัดพิมพ์รายงานเดียวใหม่                 | *   | เมื่อกดเข้ามา ระบบให้เลือกชื่อ<br>รายงานเดียวที่ต้องการจัดพิมพ์                      |
| 4     | Submit a New<br>Request Set | ด้องการจัดพิมพ์รายงานชุดใหม่                   | *   | เมื่อกดเข้ามา ระบบให้เลือกชื่อ<br>รายงานชุดที่ต้องการจัดพิมพ์                        |
| 5     | Copy Single<br>Request      | ต้องการจัดพิมพ์รายงานเดียวใหม่โดย<br>วิธี Copy | *   | เมื่อกดเข้ามา ระบบให้ Find หา<br>รายงานเดียวที่เคยจัดพิมพ์เลือก<br>เพื่อจัดพิมพ์ใหม่ |
| 6     | Copy Request<br>Set         | ต้องการจัดพิมพ์รายงานชุดใหม่โดยวิธี<br>Copy    | *   | เมื่อกดเข้ามา ระบบให้ Find หา<br>รายงานชุดที่เคยจัดพิมพ์เลือก<br>เพื่อจัดพิมพ์ใหม่   |
|       |                             |                                                |     |                                                                                      |

#### 6.2 Submit a New Request : กรณีจัดพิมพ์รายงานเดียว

# 6.2.1 พิมพ์รายงานเดียว Trial Balance - Detail

1. ไปที่เมนู View > Request ระบบจะแสดงหน้าจอ Find Request ให้กดปุ่ม Submit a New Request

| Find Requests                        | ×                                    |  |  |  |  |
|--------------------------------------|--------------------------------------|--|--|--|--|
| My Completed Requests                |                                      |  |  |  |  |
| • My Requests In <u>P</u> rogress    |                                      |  |  |  |  |
| • <u>A</u> ll My Requests            |                                      |  |  |  |  |
| <u>Specific Requests</u>             |                                      |  |  |  |  |
| Request ID                           |                                      |  |  |  |  |
| Name                                 |                                      |  |  |  |  |
| Date Submitted                       |                                      |  |  |  |  |
| Date Completed                       |                                      |  |  |  |  |
| Status                               |                                      |  |  |  |  |
| Phase                                |                                      |  |  |  |  |
| Requestor                            |                                      |  |  |  |  |
|                                      | □Include Reguest Set Stages in Query |  |  |  |  |
| Order By Request ID                  |                                      |  |  |  |  |
| Select the Number of Days to View: 7 |                                      |  |  |  |  |
| Submit a <u>N</u> ew Request S       | ubmit New Request Set Clear Find     |  |  |  |  |

2.ระบบจะแสดงหน้าจอ Submit Request ให้เลือกรายงานที่ Name

| TEX                     |                                          |                            | PMC                    |
|-------------------------|------------------------------------------|----------------------------|------------------------|
| Submit Request          |                                          |                            |                        |
| – Run this Requ્ર્ટ્રst |                                          |                            |                        |
|                         |                                          |                            | Conv                   |
|                         |                                          |                            | COPY                   |
| Name                    |                                          |                            |                        |
| Operating Unit          |                                          |                            |                        |
| Parameters              |                                          |                            |                        |
| Language                |                                          |                            |                        |
| 5 5                     |                                          |                            |                        |
|                         |                                          | L <u>a</u> nguage Settings | De <u>b</u> ug Options |
| At these Times          |                                          |                            |                        |
| shadula Description     | An Soon on Descible                      |                            |                        |
| chequie Description     | As soon as possible                      |                            | Schedule               |
| Upon Completion         |                                          |                            |                        |
| opon completion         | Save all Output Files                    | Rurst Output               |                        |
|                         | <sup>o</sup> <u>S</u> ave an Output Thes |                            |                        |
| Layout                  |                                          |                            | Options                |
| Notify                  |                                          |                            |                        |
| Print to                |                                          |                            | Delivery Opts          |
|                         |                                          |                            |                        |
| Halp (C)                |                                          | Submit                     | Cancel                 |
|                         |                                          |                            | Cancel                 |

3.เลือกรายงาน 1 รายงาน ชื่อว่า Trial Balance - Detail แล้วระบุ parameter

| С | Submit Request      |                        |                        |                                | ×      |               |                                         |
|---|---------------------|------------------------|------------------------|--------------------------------|--------|---------------|-----------------------------------------|
|   | Run this Request    |                        |                        |                                |        |               |                                         |
|   |                     |                        |                        | Сору                           |        |               |                                         |
|   | Name                | Trial Balance – Detail |                        |                                |        |               |                                         |
|   | Operating Unit      | SO1 Legal/OU           | Parameters             |                                |        | -             | 2                                       |
|   | Parameters          |                        | Ledger/Ledger Set      | ส่วนบริหารกิจการสยามสแควร์ว    | น      |               | สำนักงานจัดการทรัพย์สิน (ส่วนบริหารกิจก |
| 5 | Language            | American English       | Ledger Currency        | ТНВ                            |        |               |                                         |
|   |                     |                        | Currency Type          | Total                          | Total  |               |                                         |
|   |                     |                        | Entered Currency       | N/A                            |        |               |                                         |
|   | At these Times      |                        | Pagebreak Segment      | Business_Unit                  |        |               |                                         |
| S | chedule Description | As Soon as Possible    | Pagebreak Segment Low  | 09                             |        | ส่วนบริ       | ้หารกิจการสยามสแควร                     |
|   |                     |                        | Pagebreak Segment High | 09                             |        |               |                                         |
|   | Upon Completion     |                        | Period                 | JUL-24                         |        |               |                                         |
|   |                     | ≥ave all Output Flies  | Amount Type            | YTD Year-to                    | o-Date |               |                                         |
|   | Layout              |                        |                        |                                |        | 000           | ( )                                     |
|   | Notify              |                        |                        |                                |        | (             |                                         |
|   | Print to            | noprint                |                        |                                |        | (_ <u>о</u> к | <u>Cancel</u> <u>Clear</u> <u>Help</u>  |
|   |                     |                        |                        |                                |        |               |                                         |
|   | Help ( <u>C</u> )   |                        | SU                     | lo <u>m</u> it Ca <u>n</u> cei |        |               |                                         |
| L |                     |                        |                        |                                | 1      |               |                                         |
|   | 2. Request          | t submitted            |                        |                                |        |               |                                         |
|   | (Reque              | st ID = 1835649        | 96)                    |                                |        |               |                                         |
|   | ระบบแส              | ์ดง Submit anot        | her request?           |                                |        |               |                                         |
|   | Yes:                | ต้องการเลือกราย        | งานใหม่ที่ต้องการอื    | ่ก                             |        |               |                                         |
|   | No: ไม่ต้องการ      |                        |                        |                                |        |               |                                         |
|   |                     |                        |                        |                                |        |               |                                         |
|   | ให้ตอ               | บบ <mark>No</mark>     |                        |                                |        |               |                                         |
|   | 001012              |                        |                        |                                |        |               |                                         |

# 1. ระบุ Parameter เป็นเงื่อนไขในการดึงข้อมูลออกในรายงาน แล้วกด OK กดปุ่ม Submit

| ITEX                                   |                                                    | PMC                           |  |  |  |  |
|----------------------------------------|----------------------------------------------------|-------------------------------|--|--|--|--|
| OSubmit Request                        |                                                    | ×                             |  |  |  |  |
| Run this Request                       |                                                    |                               |  |  |  |  |
|                                        |                                                    | Сору                          |  |  |  |  |
| Name                                   | Trial Balance – Detail                             |                               |  |  |  |  |
| Operating Unit                         | SQ1 Legal/OU                                       |                               |  |  |  |  |
| Parameters                             | ส่วนบริหารกิจการสยามสแควร์วัน.THB.Total.N/A.Busine | ess_Unit.09.09.JUL-24.YTD     |  |  |  |  |
| Language                               | American English                                   |                               |  |  |  |  |
|                                        | O Decision                                         | ttings Debug Options          |  |  |  |  |
| At these Times<br>Schedule Description | As Soon as Pos                                     | Schedule                      |  |  |  |  |
|                                        | Submit another request?                            |                               |  |  |  |  |
| Upon Completion                        | ✓ Save all Outpo                                   |                               |  |  |  |  |
| Layout                                 | `                                                  | <u>O</u> ptions               |  |  |  |  |
| Notify<br>Print to                     | noprint                                            | Delivery Opts                 |  |  |  |  |
| Help ( <u>C</u> )                      | Sub                                                | b <u>m</u> it Ca <u>n</u> cel |  |  |  |  |

 ระบบจะแสดงเลขที่ Request ID ทั้งหมด ดู Request ID ที่ต้องการหรือ Name = Trial Balance - Detail Click √ Auto Refresh เพื่อให้ระบบทำการ Refresh อัตโนมัติ จนกระทั่งสถานะเป็น Completed/Normal แล้วกด ปุ่ม View output

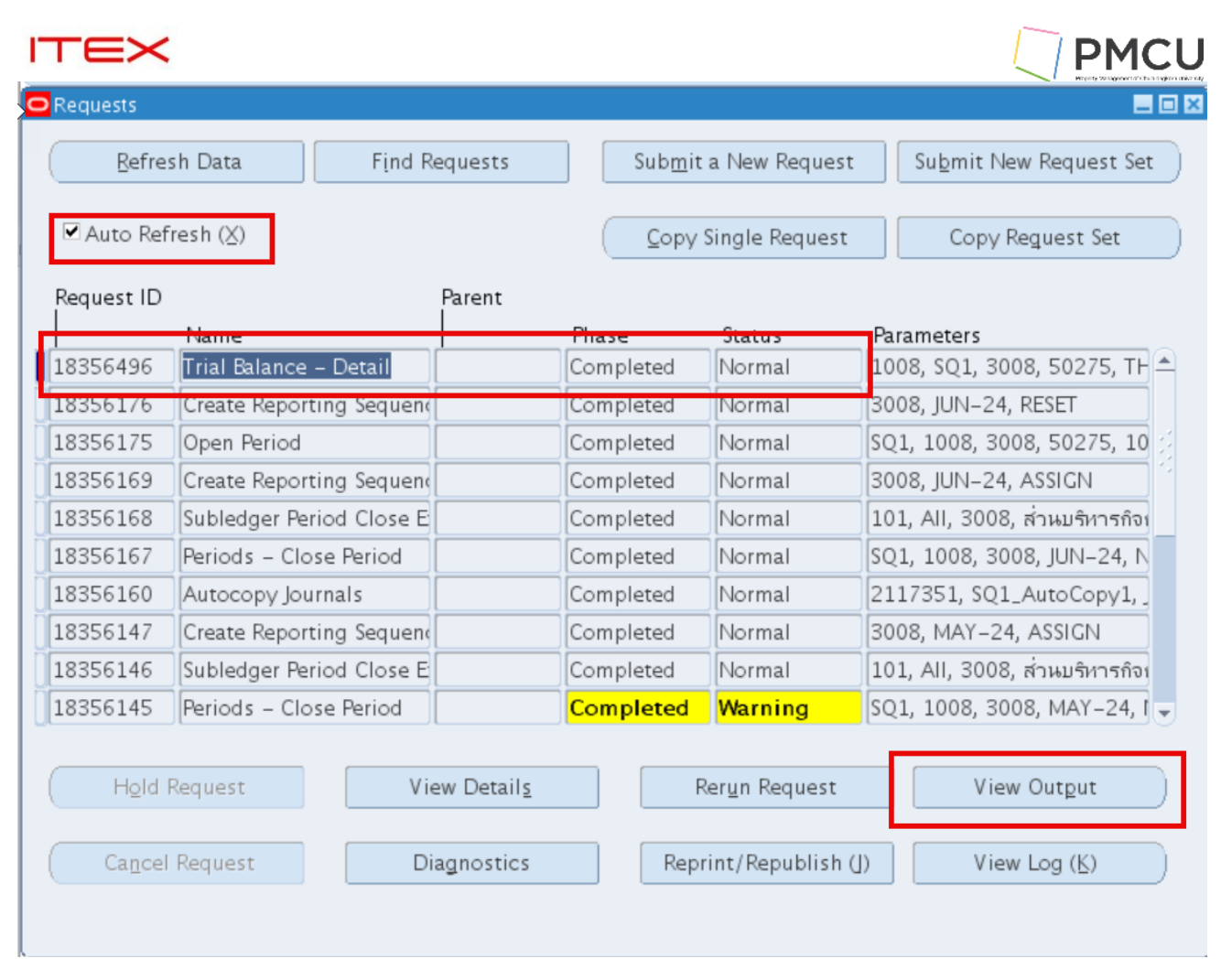

| Phase    | Statue     | Paramotors   |                  |
|----------|------------|--------------|------------------|
| O Viewer | Option     |              | ×                |
|          |            |              |                  |
|          |            |              |                  |
| 43       |            |              |                  |
|          |            |              |                  |
|          |            |              |                  |
| View     | er Browser |              | -                |
|          |            |              |                  |
|          |            |              |                  |
|          |            |              |                  |
|          |            |              |                  |
|          |            | ( <u>O</u> k | <u>C</u> ancel ) |
|          |            |              |                  |

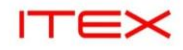

#### View Output

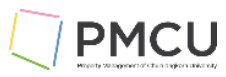

 $\square$ 

ส่วนบริหารกิจการสยามสแควร์วัน

Detail Trial Balance Year to date as of JUL-24 Report Date: 22-JAN-2025 13:34 Page: 1 of 14

Currency: THB Business Unit Range: 09 to 09

> Ledger: ส่วนบริหารกิจการสยามสแควร์วัน Business Unit: 09 ส่วนบริหารกิจการสยามสแควร์วัน

| Account   | Description         | Account                    |                 | Beginning Balance | Period Activity | Ending Balance |                |
|-----------|---------------------|----------------------------|-----------------|-------------------|-----------------|----------------|----------------|
| 111010100 | )5 เงินสดในมือ      | 09-0919000                 | -1110101005-000 | 000-00000-000     | 0.00            | 200.00         | 200.00         |
| 111020108 | 30 C/A-สำนักงาน     | จัดการทร 09-091            | 900C-1110201080 | 000-00000-000     | 0.00            | -3,803.28      | -3,803.28      |
| 111020312 | 20 S/A-จุฬาลงกร     | ณ์มหาวิท 09-0919           | 900C-1110203120 | )-00000-0000-000  | 1,229,183.49    | 1,434,343.4    | 2,663,526.92   |
| 111020312 | 23 S/A-ส่ำนักงาน    | จัดการทร 09-09 <b>1</b> 9  | 900C-1110203123 | 3-00000-00000-000 | 0.00            | -1,787,773.79  | -1,787,773.79  |
| 111020315 | 59 S/A-SQ1 เงินด    | ่าใช้จ่ 09-09190 <b>0</b>  | C-1110203159-00 | 000-00000-000     | 0.00 -7         | 7,943,220.95 · | 7,943,220.95   |
| 111020318 | 37 S/A-SQ1 เงินร    | ายได้ ธ 09-09190           | 0C-1110203187-  | 000-00000-000     | 904,898.76      | -646,670.76    | 258,228.00     |
| 111020319 | 0 S/A-SQ1 เงินร     | ายได้ ธ 09-09190           | 0C-1110203190-  | 000-00000-000     | 3,827,728.17    | -605,777.01    | 3,221,951.16   |
| 111020319 | 94 S/A-SQ1 เงินร    | ายได้ ธ 09-09190           | 0C-1110203194-  | 000-00000-000     | 0.00            | 107.00         | 107.00         |
| 111020901 | .1 เงินจองซื้อ กท   | <b>า.บุคคล 09-09190</b>    | 0C-1110209011-0 | 000-00000-000     | 0.00            | 217,921.77     | 217,921.77     |
| 111020920 | )4 เงินลงทุนในกล    | องทุนส่ว 09-0919(          | 00C-1110209204- | 000-0000-000      | 3,370,000.00    | -254,038.38    | 3,115,961.62   |
| 111020922 | 6 เงินลงทุนในกล     | องทุนส่ว 09-0919(          | 00C-1110209226- | 000-0000-000      | 3,370,000.00    | -3,370,000.00  | 0.00           |
| 111020930 | )2 ค่าเผื่อการปรับ  | มูลค่ 09-091900C           | -1110209302-000 | 000-00000-000     | 222.48          | 5,560.56       | 5,783.04       |
| 111020931 | .5 ค่าเผื่อการปรับ  | มูลค่ 09-091900C           | -1110209315-000 | 000-00000-000     | 224.33          | -224.33        | 0.00           |
| 111030003 | 80 บัญชีพักเงินฝ    | ากประจ 09-09190            | 0C-1110300030-  | 000-0000-000      | 0.00            | 2,500,000.00   | 2,500,000.00   |
| 111030009 | 95 บัญชีพัก เงินฝ   | ากธนาค 09-0919             | 00C-1110300095- | 0000-0000-000     | 0.00            | -11,875,370.84 | -11,875,370.84 |
| 112035100 | )5 ลูกหนี้ค่าเสียห  | ายท้า 09-091900            | C-1120351005-26 | 310-00000-000     | 81,239,104.06   | 574,606.96     | 81,813,711.02  |
| 112045100 | )5 ลูกหนี้ค่าภาษีโ  | เรงเรี 09-091900C          | -1120451005-263 | 310-00000-000     | 117,632.09      | -117,632.09    | 0.00           |
| 112045109 | 0 บัญชีพักค่าภา     | เษ <b>ีโรงเ 09-09190</b> ( | C-1120451090-0  | 000-00000-000     | 12,301,742.66   | 0.00           | 12,301,742.66  |
| 112045109 | 90 บัญชีพักค่าภา    | เษ <b>ีโรงเ 09-09190</b> 0 | C-1120451090-2  | 6310-00000-000    | -2,118,593.79   | 0.00           | -2,118,593.79  |
| 112045109 | 0 บัญชีพักค่าภา     | เษีโรงเ 09-091900          | C-1120451090-2  | 6340-00000-000    | -1,249,060.80   | 0.00           | -1,249,060.80  |
| 112045109 | 0 บัญชีพักค่าภา     | เษีโรงเ 09-091900          | C-1120451090-2  | 6360-00000-000    | -8,294,843.79   | 0.00           | -8,294,843.79  |
| 112045109 | 90 บัญชีพักค่าภา    | เษ <b>ีโรงเ 09-09190</b> 0 | C-1120451090-2  | 6390-00000-000    | -296,387.14     | 0.00           | -296,387.14    |
| 112045109 | 0 บัญชีพัก ค่าภา    | เษ <b>ีโรงเ 09-09190</b> ( | C-1120451090-2  | 6410-00000-000    | -342,857.14     | 0.00           | -342,857.14    |
| 112050100 | )5 ออหนี้อ่าเนี้ยงไ | EVA 00-001000C-            | 1120501005-263  | 10-0000-000       | 2 025 00        | -2 025 00      | 0.00           |